## А.Ю. ПАНКРАТОВ

## ИНСТРУКЦИЯ ПО ПЕРЕНОСУ САЙТА НА НОВЫЙ СЕРВЕР ХОСТИНГ-ПЛОЩАДКИ ЦПО САМАРСКОЙ ОБЛАСТИ

Учебно-методическое пособие редакция 1.0 Заходим в старую панель управления хостингом по адресу https://vh.minobr63.ru:8443

| plesk web host edition     | ۱<br>                           |       |
|----------------------------|---------------------------------|-------|
| Имя пользователя<br>Пароль |                                 |       |
| Язык интерфейса            | По умолчанию                    | •     |
| Забыли пароль?             |                                 | Войти |
| © 2016 Parallels IP I      | Holdings GmbH. All rights reser | ved.  |

Переходим в папку httpdocs:

| plesk web host edition               |                                                                                                    |                                                                                       | Bы вошли как Tester - Вы вошли как Tester - Подписка mytestdomai | n.minobr63.ru 🕈 Cnpaska + plesk                                                  |
|--------------------------------------|----------------------------------------------------------------------------------------------------|---------------------------------------------------------------------------------------|------------------------------------------------------------------|----------------------------------------------------------------------------------|
| Поиск Q.<br>Зайты и доменны<br>Поита | Сайты и домены<br>здесь вы можете создавать сайты и управлять ил<br>добавить домен добевить субдомен | и.                                                                                    | 2 -                                                              | Резераные копии                                                                  |
| 👾 Приложения                         | mytestdomain.minobr63.                                                                               | ru<br>10 Системный пользователь: migtest                                              |                                                                  | Планировщик задач                                                                |
| Базы данных П Статистика             | 🐈 Настройки хостинга 🏼 🗢 Открыть сайт 🛛                                                              | Предпросмотр Приостановить Опключить Описание                                         |                                                                  | Контроль исходящей<br>почты<br>PHP Selector                                      |
| Пользователи Учетная запись          | My CMS Войти Проверить безопасі     Ф. Доступно обновления. Обно     Ф. Доступны обновления плаги    | кость Управлять плагинами Управлять темами<br>мть до версни 4.9.5<br>чев. Подробности |                                                                  | и Resource Usage<br>Использование ресурсов <b>^</b>                              |
|                                      |                                                                                                    | ∧ СВЕРНУТЬ                                                                            | Harmolive vorteura                                               | Диск: 0%<br>изрескодовано 0 МЕ из 10 ГБ                                          |
|                                      | Hacropikus PHP<br>Bepcin PHP: 5.6.35                                                                 | ф Приложения                                                                          | иннеджер файлав                                                  | Трафик: 0%<br>изрескодовано 0 МБ/месяц из Без<br>отраничений<br>Ф. Боя содостика |
|                                      | Статистика посещения                                                                                 | Настройки DHS                                                                         | Почтовые адреса                                                  | Рекомендуемые                                                                    |
|                                      | Копирование сайта                                                                                    | Страничить исходицие                                                                  | альдиценные паролем папки<br>Веб-пользователи                    | Попробуйте самые популярные<br>неб-приложения. <u>Скрыть</u>                     |
|                                      | Let's Encrypt                                                                                        |                                                                                       |                                                                  | Drupal WordPress                                                                 |
|                                      |                                                                                                    |                                                                                       |                                                                  | Полный список                                                                    |

Если на Вашей подписке имеется несколько сайтов:

Для первого сайта на подписке эта папка всегда имеет имя httpdocs.

Остальные сайты будут иметь имя, соответствующее имени домена сайта.

На открывшейся странице файлового менеджера выделяем все файлы и папки (установив самый верхний чекбокс).:

| plesk web host edition |                             |                                                                                         | Назад к администратору Вы вошли как Т<br>Подлиска п | 'ester <del>-</del><br>nytestdomain.minobr63.ru | Осправка - plesk |
|------------------------|-----------------------------|-----------------------------------------------------------------------------------------|-----------------------------------------------------|-------------------------------------------------|------------------|
| Поиск Q                | Файлы<br>Маналикар файлар   | and mutactelomain minaby62 ru                                                           |                                                     |                                                 |                  |
| 📀 Сайты и домены       | менеджер фаилов             | для mytestdomain.minobr63.ru                                                            |                                                     |                                                 |                  |
| 🚖 Почта                | 📀 Выбранные файлы и папки б | ыли удалены.                                                                            |                                                     |                                                 |                  |
| 🕸 Приложения           | 🔚 Домашняя папка            | Загрузить Создать - Копировать Переместить Удалить Извлечь файлы Добавить в архив Ещё - |                                                     |                                                 | Настройки        |
| Ci ester               | 🕀 🔚 .cagefs                 | Домашняя папка httpdocs                                                                 |                                                     |                                                 |                  |
| Файлы                  | 🖲 🔚 .cl.selector            | a 🏎                                                                                     | Дата последнего изменения Разм                      | ер Права Пользова                               | тель Группа 🌰    |
| 😑 Базы данных          | error_docs                  | <b>a</b>                                                                                | 9/04/2018 07:38                                     | rwxx migtest                                    | psaserv          |
| Статистика             | Httpdocs                    | 🗷 🔤 wp-admin                                                                            | 9/04/2018 07:42                                     | rwx r-x r-x migtest                             | psacin 🗮 👻       |
| Пользователи           | 🗉 🛁 logs                    | 🖉 🚘 wp-content                                                                          | 9/04/2018 07:43                                     | nwx r-x r-x migtest                             | psacin 🗮 👻       |
|                        |                             | 🖉 🚘 wp-includes                                                                         | 9/04/2018 07:42                                     | nvx r-x r-x migtest                             | psacin 🗮 👻       |
| 💽 Учетная запись       |                             | 🗷 🔔 .htaccess                                                                           | 9/04/2018 07:42 4.0                                 | K5 nw-rr migtest                                | psacin = +       |
|                        |                             | 🗷 📝 favicon.ico                                                                         | 9/04/2018 07:38 8.0                                 | KB rw-rr migtest                                | psacin 🛛 🖛       |
|                        |                             | 😢 🥫 Index.php                                                                           | 9/04/2018 07:42 4.0                                 | KB rw-rr migtest                                | psacin 🗮 👻       |
|                        |                             | 😢 🥫 wp-activate.php                                                                     | 9/04/2018 07:42 8.0                                 | K6 rw-rr migtest                                | psacin 🗮 👻       |
|                        |                             | 😢 🥫 wp-blog-header.php                                                                  | 9/04/2018 07:42 4.0                                 | K6 rw-rr migtest                                | psacin 🗮 👻       |
|                        |                             | 🗷 🔚 wp-comments-post.php                                                                | 9/04/2018 07:42 <b>4.0</b>                          | KB nw-rr migtest                                | psacin 🛛 🖛       |
|                        |                             | C 🖉 wp-config-sample.php                                                                | 9/04/2018 07:42 8.0                                 | KB nw-rr migtest                                | psacin 🛛 🖛 👻     |
|                        |                             | 🗷 🔎 wp-config.php                                                                       | 9/04/2018 07:42 4.0                                 | KB nw migtest                                   | psacin 🗮 👻       |
|                        |                             | 🗷 🔎 wp-cron.php                                                                         | 9/04/2018 07:42 <b>4.0</b>                          | K6 nw-rr migtest                                | psacin 🗮 👻       |
|                        |                             | 🗷 🧵 wp-links-opml.php                                                                   | 9/04/2018 07:42 <b>4.0</b>                          | K6 rw-rr migtest                                | psacin 🗮 👻       |
|                        |                             | 🗷 🧵 wp-load.php                                                                         | 9/04/2018 07:42 <b>4.0</b>                          | KB rw-rr migtest                                | psacin 🗮 👻       |
|                        |                             | 🗹 🧵 wp-login.php                                                                        | 9/04/2018 07:42 <b>36.0</b>                         | KB rw-rr migtest                                | psacin 🛛 🛨       |
|                        |                             | 🖉 🧵 wp-mail.php                                                                         | 9/04/2018 07:42 8.0                                 | KB rw-rr migtest                                | psacln ≡ +       |
|                        |                             | 🖉 🧵 wp-settings.php                                                                     | 9/04/2018 07:42 16.0                                | KB rw-rr migtest                                | psacin 🗮 👻       |
|                        |                             | 🗭 🧮 wp-signup.php                                                                       | 9/04/2018 07:42 28.0                                | K6 rw-rr migtest                                | psacin 🗮 👻       |
|                        |                             | 🕑 🔎 wp-trackback.php                                                                    | 9/04/2018 07:42 <b>4.0</b>                          | K6 rw-rr migtest                                | psacin 🗮 👻 🗸     |

## Жмем кнопку «Добавить в архив»:

| plesk wate transformation |                                       |                                             | ta nava                                | а к одновностратору Пол волла<br>Пола                                                                                                    | a ese T <b>ester -</b><br>Inicia <b>myloclobritai</b> nan | instrox.ru 🤨   | і пралка - | Ditte             |
|---------------------------|---------------------------------------|---------------------------------------------|----------------------------------------|----------------------------------------------------------------------------------------------------|-----------------------------------------------------------|----------------|------------|-------------------|
| Dama. Q                   | diviting .                            |                                             |                                        |                                                                                                    |                                                           |                |            |                   |
| 🔕 Сайта и домента         | Менеджер файло                        | в для mytestdomain.minobr63.ru              |                                        |                                                                                                    |                                                           |                |            |                   |
| 🖨 Herra                   | 🐵 рызранные файлы и палки             | говли удалены.                              |                                        |                                                                                                    |                                                           |                |            |                   |
|                           | C Australian Leans                    | агрузить гоздать у вопировать переместить   | удаанть изваемь файлы Добавить в архив |                                                                                                    |                                                           |                |            | настрой           |
|                           | 🗷 🖬 augets                            | Zowazeni nanka Insport                      | Добавить выбратные ф.                  | аблага архна.                                                                                                    |                                                           |                |            |                   |
| - Datuma                  | 🛎 🛀 Alcoluctur                        | M Maria                                     |                                        | Дата погледоети измететия                                                                                                    | Parsarp - Opana                                           | Downsmans      | as Cpyrina |                   |
| 🚍 сазы данных             | a Calendridee                         | #                                           |                                        | 9/04/2018 07:88                                                                                                    | 1994 4                                                    | religiosi      | parany     |                   |
| di Canarana               | w - http://www.                       | 🖻 🚍 vyradnin                                |                                        | 8/04/2018 07.42                                                                                                    | 1986-198-198                                              | mighest        | passin     | = -               |
|                           | · · · · · · · · · · · · · · · · · · · | R Supercontent                              |                                        | 9/04/2010 07543                                                                                                    | next net net                                              | mixtest        | precin     | Ξ.                |
|                           |                                       | 🐼 🔤 wys metoden                             |                                        | and an and a state of the state of the state | 1000 F V F V                                              | and the second | paorin     | = -               |
|                           |                                       | 🕷 🚔 dilarres.                               |                                        | 9/04/2018 07:42                                                                                                    | 4.0 K5 (W) (                                              | migima         | hearpe     |                   |
|                           |                                       | e avicendee                                 |                                        | 0/0-1/201X 07.XX                                                                                                    | X.O KE IWI I                                              | rulgtoct       | peach      |                   |
|                           |                                       | R Tindex.php                                |                                        | 9/04/2019 07/42                                                                                                    | 4.0 Kiel inweiter tee                                     | mistert        | pascin     |                   |
|                           |                                       | 2 A wp.activate.pop                         |                                        | 9/14/2010 02/42                                                                                                    | 111115 PM P. P.                                           | migrate        | precin     | -                 |
|                           |                                       | S who and according                         |                                        | 2/04/2018 07:42                                                                                                    | 40.00                                                     | and date of    | portin     |                   |
|                           |                                       | <ul> <li>A second in a male of a</li> </ul> |                                        | 8/04/2018 07.42                                                                                                    | 5.0 KB                                                    | migrea         | produc     |                   |
|                           |                                       | F we-contracence                            |                                        | 9/04/2010 07:42                                                                                                    | 1.0 8.6 0000000                                           | mistert        | pasein     |                   |
|                           |                                       | id 🖉 wp-cros.php                            |                                        | 97047201012942                                                                                                    | 41111 NV. P. P.                                           | mugre at       | passio     | =                 |
|                           |                                       | 😸 🖉 wp links openlyby                       |                                        | 9/04/2018 07:42                                                                                                    | 4.0 KG (W ) (                                             | migima         | psorto     | 10 v.             |
|                           |                                       | 🖃 🖉 viji hadajihji                          |                                        | 9/04/2018 07:42                                                                                                    | 4.0 KB                                                    | rulgiosi       | panto      | 10.1              |
|                           |                                       | Pl 🗐 wysłaginąchy                           |                                        | 8/04/2018 07.42                                                                                                    | 26.0 KB                                                   | mighest        | passin     | ${}^{\rm m} \sim$ |
|                           |                                       | 🗷 🎵 wo-mail.oho                             |                                        | 9/04/2010 07:42                                                                                                    | 0.0 8.5 - 199-19-19-                                      | mistest        | precin     | $\Xi \cdot$       |
|                           |                                       | 🔟 📲 wp semings php                          |                                        | STREET STREET STREET                                                                                                    | 101101-00-0-0                                             | an office of   | paorin     | = -               |
|                           |                                       | 🙉 📲 whi efficientielight                    |                                        | 9/04/2018 07:42                                                                                                    | 55.0 K5 (W) (                                             | migima         | hear pr    |                   |
|                           |                                       | 🖃 🔚 we backleachette                        |                                        | 0/04/2018 07.42                                                                                                    | 4.0 KE I W I I                                            | mighted        | peach      | 10 × 1            |

## Вводим произвольное имя архива (только латиницей):

| Тоиск Q | Файлы                   |                            |                          |             |      |                           |         |       |              |         |  |
|---------|-------------------------|----------------------------|--------------------------|-------------|------|---------------------------|---------|-------|--------------|---------|--|
|         | Менеджер файл           | ов для mytestdomain.       | minobr63.ru              |             |      |                           |         |       |              |         |  |
|         | 🙁 Выбранные файлы и пап |                            | 📃 Добавить фа            | йлы в архив |      |                           |         |       |              |         |  |
|         | 🚰 Домашняя папка        | Загрузить Создать - Копи   | Путь к архиву: /httpdocs |             |      | •                         |         |       |              |         |  |
| 🛢 файлы | 🖲 🔛 .cagefs             | Домашняя папка httpdocs    | Имя файла архива         | backup      | .zip |                           |         |       |              |         |  |
|         | .cl.selector            | имя 🔺                      |                          | ОК Отмена   |      | Дата последнего изменения | Размер  | Права | Пользователь | Группа  |  |
|         |                         | at                         |                          |             |      |                           |         | wxx   | migtest      | psaserv |  |
|         | e lors                  | 💌 🔛 wp-admin               |                          |             |      |                           |         |       | migtest      | psacin  |  |
|         |                         | 🗹 🔚 wp-content             |                          |             |      |                           |         |       | migtest      | psacin  |  |
|         |                         | 💌 🔛 wp-includes            |                          |             |      |                           |         |       | migtest      | psacin  |  |
|         |                         | 🗹 🚨 .htaccess              |                          |             |      |                           | 4.0 K6  |       | migtest      | psacin  |  |
|         |                         | 2 Di favicon.ico           |                          |             |      |                           | 8.0 K6  |       | migtest      | psacin  |  |
|         |                         | 🗹 🔎 index.php              |                          |             |      |                           | 4.0 K5  |       | migtest      | psacin  |  |
|         |                         | 🗹 🔎 wp-activate.php        |                          |             |      |                           | 8.0 K5  |       | migtest      | psacin  |  |
|         |                         | 🗹 🏾 🔳 wp-blog-header.php   |                          |             |      |                           | 4.0 KB  |       | migtest      | psacln  |  |
|         |                         | 🗷 🏾 🔳 wp-comments-post.php |                          |             |      |                           | 4.0 K5  |       | migtest      | psacln  |  |
|         |                         | 🗷 🔎 wp-config-sample.php   |                          |             |      |                           | 8.0 K5  |       | migtest      | psacin  |  |
|         |                         | 🖉 🔎 wp-config.php          |                          |             |      |                           | 4.0 KB  |       | migtest      | psacin  |  |
|         |                         | 🖉 🔎 wp-cron.php            |                          |             |      |                           | 4.0 K5  |       | migtest      | psacin  |  |
|         |                         | wp-links-opml.php          |                          |             |      |                           | 4.0 K5  |       | migtest      | psacin  |  |
|         |                         | 🗹 🔎 wp-load.php            |                          |             |      |                           | 4.0 K5  |       |              | psacin  |  |
|         |                         | 🖉 🔎 wp-login.php           |                          |             |      |                           | 36.0 K5 |       | migtest      | psacin  |  |
|         |                         | 💌 🔎 wp-mail.php            |                          |             |      |                           | 8.0 K5  |       | migtest      | psacln  |  |
|         |                         | 🗹 🔎 wp-settings.php        |                          |             |      |                           | 16.0 KE |       | migtest      | psacin  |  |
|         |                         | 🗹 🔎 wp-signup.php          |                          |             |      |                           | 28.0 KE |       | migtest      | psacln  |  |
|         |                         | 🗹 🔳 wp-trackback.php       |                          |             |      |                           | 4.0 KB  |       | migtest      | psacln  |  |

#### Жмем «Ок» и ждем завершения процесса архивации:

| Plesk web host edition |                                 |                                                      |                                                     |                         |                                    |                    |                     |                    |
|------------------------|---------------------------------|------------------------------------------------------|-----------------------------------------------------|-------------------------|------------------------------------|--------------------|---------------------|--------------------|
| Поиск Q                | Файлы<br>Менелжер файло         | ов для mytestdomain n                                | ninobr63 ru                                         |                         |                                    |                    |                     |                    |
| Сайты и домены Почта   | 🛇 Выбранные файлы и папкі       | и были удалены.                                      | 📑 Добавить фа                                       | йлы в архив             |                                    |                    |                     |                    |
| 🛱 Приложения           | 🖬 Домашняя папка<br>🖲 🖬 .carefs | Загрузить Создать • Копир<br>Домашняя папка httpdocs | Путь к архиву: <b>/httpdocs</b><br>Имя файла архива | backup .zip             | •                                  |                    |                     |                    |
| Файлы Базы данных      | cl.selector      ferror_docs    |                                                      |                                                     | 💪 Пожалуйста, подождите | Дата последнего изменения          | а Размер           | Права               | Пользоват          |
| 🔟 Статистика           | httpdocs     logs               | 🖉                                                    |                                                     | Отмена                  | 9/04/2018 07:38<br>9/04/2018 07:42 |                    | rwxx<br>rwx r-x r-x | migtest            |
| Пользователи           |                                 | wp-content     wp-includes                           |                                                     |                         | 9/04/2018 07:43<br>9/04/2018 07:42 |                    |                     | migtest<br>migtest |
| Рі Учетная запись      |                                 | L htaccess     Africantico                           |                                                     |                         |                                    | 4.0 K5<br>8.0 K5   |                     | migtest<br>migtest |
|                        |                                 | index.php     wo-activate.php                        |                                                     |                         |                                    | 4.0 K5<br>8.0 K5   |                     | migtest<br>migtest |
|                        |                                 | wp-blog-header.php                                   |                                                     |                         |                                    | 4.0 K5             |                     | migtest            |
|                        |                                 | wp-config-sample.php                                 |                                                     |                         |                                    | 4.0 KB             |                     | migtest            |
|                        |                                 |                                                      |                                                     |                         |                                    | 4.0 K5<br>4.0 K5   |                     | migtest            |
|                        |                                 |                                                      |                                                     |                         |                                    | 4.0 K5<br>4.0 K5   |                     | migtest<br>migtest |
|                        |                                 | wp-login.php     Image: wp-mail.php                  |                                                     |                         |                                    | 36.0 K5<br>8.0 K5  |                     | migtest<br>migtest |
|                        |                                 | wp-settings.php     wp-signup.php                    |                                                     |                         |                                    | 16.0 K5<br>28.0 K5 |                     | migtest            |
|                        |                                 | vp-trackback.php                                     |                                                     |                         | 9/04/2018 07:42                    | 4.0 K5             | rw- r r             | migtest            |

Находим в структуре файлов наш архив, кликаем один раз левой кнопкой мыши и жмем «Скачать»:

| P_esk web host edition |                              |                          |                   |         |               |                  | +     | Назад к администратору | ошли как <b>Teste</b><br>Тодписка <b>myte</b> | e <b>r →</b><br>stdomain.mi | nobr63.ru 😯 C | правка <del>-</del> | plesk            |
|------------------------|------------------------------|--------------------------|-------------------|---------|---------------|------------------|-------|------------------------|-----------------------------------------------|-----------------------------|---------------|---------------------|------------------|
| Поиск Q                | Файлы                        |                          |                   |         |               |                  |       |                        |                                               |                             |               |                     |                  |
| 📀 Сайты и домены       | Менеджер файлов              | для mytestdomain.ı       | ninobr63.ru       |         |               |                  |       |                        |                                               |                             |               |                     |                  |
| 🚖 Почта                | 📀 backup.zip успешно создан. |                          |                   |         |               |                  |       |                        |                                               |                             |               |                     |                  |
| —<br>Ф Приложения      | 🖵 Домашняя папка             | Загрузить Создать - Копи | овать Переместить | Удалить | Извлечь файлы | Добавить в архив | Ещё 👻 |                        |                                               |                             |               |                     | Настройки        |
| T contau               | .cagefs                      | Домашняя папка httpdocs  |                   |         |               |                  |       |                        |                                               |                             |               |                     |                  |
| Фаилы                  | 🕀 🪞 .cl.selector             |                          |                   |         |               |                  |       | Дата последнего измене | ния Размер                                    | Права                       | Пользователь  | Группа              |                  |
| 블 Базы данных          | error_docs                   | <b>a</b>                 |                   |         |               |                  |       | 9/04/2018 07:38        |                                               | rwxx                        | migtest       | psaserv             |                  |
| <b>Ш</b> Статистика    | Introdocs      Introdocs     | 🔲 🧧 wp-admin             |                   |         |               |                  |       | 9/04/2018 07:42        |                                               | rwx r-x r-x                 | migtest       | psacln              | = -              |
| 👤 Пользователи         |                              | wp-content               |                   |         |               |                  |       | 9/04/2018 07:43        |                                               | rwx r-x r-x                 | migtest       | psacln              | $\equiv$ $\star$ |
| 👼 Учетная запись       |                              | wp-includes              |                   |         |               |                  |       | 9/04/2018 07:42        |                                               | rwx r-x r-x                 | migtest       | psacln              | = -              |
|                        |                              | .htaccess                |                   |         |               |                  |       | 9/04/2018 07:42        | 4.0 K5                                        | rw- r r                     | migtest       | psacln              | = -              |
|                        |                              | backup.zip               | Изелець файлы     |         |               |                  |       | 9/04/2018 07:46        | 28.2 ME                                       | rw- r r                     | migtest       | psacln              | = -              |
|                        |                              | favicon.ico              |                   |         |               |                  |       | 9/04/2018 07:38        | 8.0 KE                                        | rw- r r                     | migtest       | psacln              | = -              |
|                        |                              | index.php                | Открыть в браузе  | epe     |               |                  |       | 9/04/2018 07:42        | 4.0 KE                                        | rw- r r                     | migtest       | psacln              | = -              |
|                        |                              | wp-activate.php          | Скачать           | _       |               |                  |       | 9/04/2018 07:42        | 8.0 KB                                        | rw- r r                     | migtest       | psacin              | = -              |
|                        |                              | wp-blog-neader.php       | Переименовать     |         |               |                  |       | 9/04/2018 07:42        | 4.0 KB                                        | rw- r r                     | migtest       | psacin              | = -              |
|                        |                              | wp-confinents-post.php   | Изменить права    |         |               |                  |       | 9/04/2018 07:42        | 4.0 KB                                        | 1W-11                       | migtest       | psacin              | = -              |
|                        |                              | wp-config.php            |                   |         |               |                  |       | 9/04/2018 07:42        | 4.0 K5                                        | rw                          | migtest       | psacin              | = -              |
|                        |                              | wp-cron.php              |                   |         |               |                  |       | 9/04/2018 07:42        | 4.0 K5                                        | rw- r r                     | migtest       | psacln              | = -              |
|                        |                              | wp-links-opml.php        |                   |         |               |                  |       | 9/04/2018 07:42        | 4.0 KE                                        | rw- r r                     | migtest       | psacln              | = -              |
|                        |                              | 🔲 📕 wp-load.php          |                   |         |               |                  |       | 9/04/2018 07:42        | 4.0 KE                                        | rw- r r                     | migtest       | psacln              | = -              |
|                        |                              | 🔲 🔳 wp-login.php         |                   |         |               |                  |       | 9/04/2018 07:42        | 36.0 KE                                       | rw- r r                     | migtest       | psacln              | = -              |
|                        |                              | 🔲 🧵 wp-mail.php          |                   |         |               |                  |       | 9/04/2018 07:42        | 8.0 KE                                        | rw- r r                     | migtest       | psacln              | = -              |
|                        |                              | wp-settings.php          |                   |         |               |                  |       | 9/04/2018 07:42        | 16.0 KE                                       | rw- r r                     | migtest       | psacln              | $\equiv$ -       |
|                        |                              | 🔲 🧵 wp-signup.php        |                   |         |               |                  |       | 9/04/2018 07:42        | 28.0 KE                                       | rw- r r                     | migtest       | psacln              | =                |

Далее, переходим в раздел «Базы данных»:

| plesk web host edition      | Вы вошли как. Tester -<br>Подликка: mytestdomain.m                                                                                                    | порт63.ru 🕈 Справка - plesk           |
|-----------------------------|----------------------------------------------------------------------------------------------------|---------------------------------------|
| Поиск Q                     | Базы данных<br>Здесь вы можете создавать новые базы данных и управлять существующими.<br>Добавить базу данных                                                                                                    | Управление<br>пользователями          |
| 🕸 Приложения<br>🚍 Файлы     | Nysa         tester_wordpress_d         Относящинся к mytestdomain.minobr63.ru         phpMyAdmin           Xocritocalhost3306 (MySQL)         Пользователи: teste wordpres f         Таблицы: 13         Размер: 944 КБ | Менеджер<br>резервного<br>копирования |
| 😑 Базы данных               | ∧ C8FP107b                                                                                                    |                                       |
| Отатистика                  | ать базами данных.<br>ДартрохухИстіпіп Информация для соединения                                                                                                    |                                       |
| Пользователи Учетная запись | <ul> <li>Экспортировать резервную копию</li> <li>Удалить базу данных</li> </ul>                                                                                                    |                                       |
|                             |                                                                                                    |                                       |
|                             |                                                                                                    |                                       |
|                             |                                                                                                    |                                       |
|                             |                                                                                                    |                                       |
|                             |                                                                                                    |                                       |
|                             |                                                                                                    |                                       |

Жмем «Экспортировать резервную копию», устанавливаем чекбокс «Автоматически скачать резервную копию после создания» и жмем «Ок»:

| PLesk web host edition |                                                                  |                                                |                                          | 🖶 Назад к администратору — В | Вы вошли как T <b>ester –</b><br>Подписка i <b>mytestdomain.minot</b> | ог63.ru O Справка - рјезк |
|------------------------|------------------------------------------------------------------|------------------------------------------------|------------------------------------------|------------------------------|-----------------------------------------------------------------------|---------------------------|
| Поиск Q                | Базы данных                                                      |                                                |                                          |                              |                                                                       |                           |
| 🥝 Сайты и домены       | Здесь вы можете создавать новые базы данных и управлять существу |                                                |                                          |                              |                                                                       |                           |
| 🚖 Почта                |                                                                  | Экспортирова                                   | ть резерьную конию                       |                              | 4                                                                     | пользователями            |
| 🔅 Приложения           | tester wordpress d относящиеся к mytes                           | Вы создадите резервную копию t                 | ester_wordpress_d и скачаете ее.         |                              | phpMyAdmin                                                            | Менеджер резервного       |
| 🖬 Файлы                | Vortionalhost/3306 (MySOL) Don-zopatene: teste wordpres f. Ta    | Сохранить резервную копию в<br>следующей папке | 🖬 Корневая папка                         |                              |                                                                       |                           |
| 🛢 Базы данных          |                                                                  |                                                | .cagefs                                  |                              |                                                                       |                           |
|                        |                                                                  |                                                | error_docs                               |                              |                                                                       |                           |
|                        |                                                                  |                                                | ttpdocs                                  |                              |                                                                       |                           |
| 上 Пользователи         |                                                                  | Имя файла резервной копии                      | tester_wordpress_d_2018-04-09_C .sql.zip |                              |                                                                       |                           |
| 🕅 Учетная запись       |                                                                  | 🗷 Автоматически скачать резере                 | вную копию после создания                |                              |                                                                       |                           |
|                        |                                                                  |                                                | 04 07140113                              |                              |                                                                       |                           |
|                        |                                                                  |                                                | ОК ОТМена                                |                              |                                                                       |                           |
|                        |                                                                  |                                                |                                          |                              |                                                                       |                           |
|                        |                                                                  |                                                |                                          |                              |                                                                       |                           |
|                        |                                                                  |                                                |                                          |                              |                                                                       |                           |
|                        |                                                                  |                                                |                                          |                              |                                                                       |                           |
|                        |                                                                  |                                                |                                          |                              |                                                                       |                           |
|                        |                                                                  |                                                |                                          |                              |                                                                       |                           |
|                        |                                                                  |                                                |                                          |                              |                                                                       |                           |
|                        |                                                                  |                                                |                                          |                              |                                                                       |                           |
|                        |                                                                  |                                                |                                          |                              |                                                                       |                           |
|                        |                                                                  |                                                |                                          |                              |                                                                       |                           |
|                        |                                                                  |                                                |                                          |                              |                                                                       |                           |

Ожидаем завершения процесса.

Если архив с базой данных не скачался автоматически, делаем это вручную:

| plesk web host edition | Вы вошли как. Tester -<br>Подлиска mytestdomain.m                                              | nobr63.ru ? Справка - plesk                                                |
|------------------------|------------------------------------------------------------------------------------------------|----------------------------------------------------------------------------|
| Поиск Q                | Базы данных                                                                                    |                                                                            |
| 🚖 Почта                | здесь вы можете создавать новые сазы данных и управлять существующими.<br>Добавить базу данных | Управление<br>пользователями                                               |
| छ Приложения           | koza tester_wordpress_d Относящинся к mytestdomain.minobr63.ru phpMyAdmin                      | Менеджер<br>резервного<br>копирования                                      |
| Файлы                  | Хост:localhost:3306 (MySQL) Пользователи: teste_wordpres_f Таблицы: 13 Размер: 944 КБ          |                                                                            |
| 😑 Базы данных          | A C8EPH07b                                                                                     |                                                                            |
| Статистика             | 🕼 phpMyAdmin 🗧 Информация для соединения 🃑 Колировать                                          |                                                                            |
| Пользователи           | От резервную копию От проверить и исправить                                                    |                                                                            |
| Учетная запись         | Удлить базу данны                                                                              |                                                                            |
|                        | ◎ 1 Cep                                                                                        | ыть выполненное                                                            |
|                        | Seep<br>orose                                                                                  | ная копия для tester_wordpress_d 🛛 🗙<br>. Можете e <mark>r Examate.</mark> |

## Регистрация в новом личном кабинете.

Если Вы еще не регистрировались в Новом личном кабинете, перейдите по ссылке <u>https://lk.cposo.ru</u> и нажмите ссылку «Регистрация».

Заполните форму и нажмите «Ок»:

| Регистрация                    |        |                                                |   |   |
|--------------------------------|--------|------------------------------------------------|---|---|
| У меня уже есть учетная запись |        |                                                |   |   |
| Страна                         | *      | 📕 Российская Федерация 🕞                       | ? |   |
| Email agpec                    | *      | mygbou@samara.edu.ru                           | ? | 0 |
| Контактное лицо                | *      | Иванов И.И.                                    | ? |   |
| Пароль                         | *      | ••••••                                         | ? |   |
|                                |        | Сложный                                        |   |   |
| Подтверждение                  | *      |                                                | ? |   |
| У не робот                     | иденці | геСАРТСНА<br>иальность - Условия использования |   |   |
| Ok Отмена                      |        |                                                |   |   |

Система попросит подтвердить адрес электронной почты. Сделайте это.

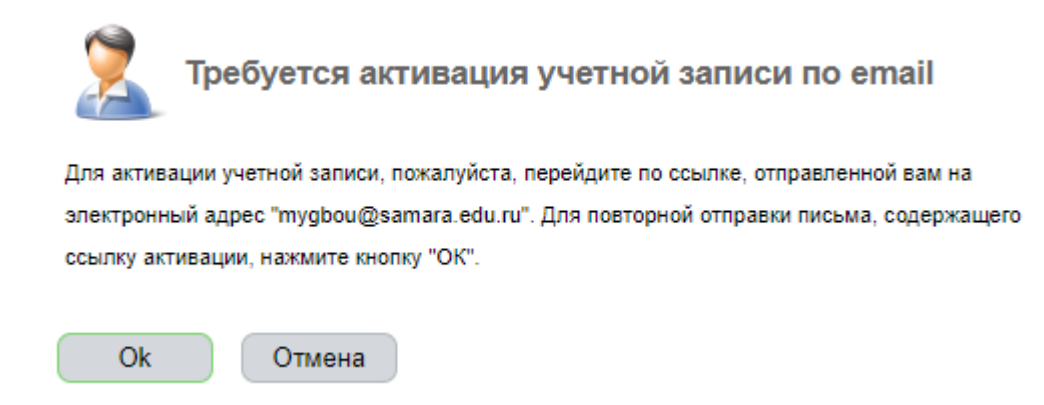

После перехода по специальной ссылке из письма

Вы попадете в свой личный кабинет.

Получение нового хостинг-аккаунта.

# На главной странице личного кабинета нажмите кнопку «Заказать услугу»:

|                                                       | <b>A</b>                                  |                                            |                   |                | Баланс 0.00 RUB 🙎 myobou@samara.edu.ru 🚽 |
|-------------------------------------------------------|-------------------------------------------|--------------------------------------------|-------------------|----------------|------------------------------------------|
| ПРОФЕССИОНАЛЬНОГО                                     |                                           |                                            |                   |                |                                          |
| Самарской области                                     | Главная                                   |                                            |                   |                |                                          |
|                                                       |                                           |                                            |                   |                |                                          |
| Q, Ctrl + Shift + M                                   | Акции, специальные предложения, новости 👻 |                                            |                   |                |                                          |
| 🙎 Клиент 🕨                                            | Регистрания доменов второго уровня        |                                            |                   |                |                                          |
| ∰ Товары/Услуги >                                     |                                           |                                            |                   |                |                                          |
| 🔮 Финансы >                                           |                                           |                                            |                   |                |                                          |
| Поддержка >                                           |                                           |                                            |                   |                |                                          |
| <table-of-contents> Инструменты 🕨</table-of-contents> |                                           |                                            |                   |                |                                          |
| 🔇 Статистика 🕨                                        | Панель задач 👻                            |                                            |                   |                |                                          |
| 😰 Справка 🕨                                           | Fipodeurina<br>renefona<br>Robertona      | ираньзевателя<br>Кастройни<br>гользователя |                   |                |                                          |
|                                                       | Информация С 💌                            |                                            | Товары/Услуги С 🔸 |                |                                          |
|                                                       | Информация об аккаунте                    | 150                                        | Наименование      | Действует до 🔺 | Продлить                                 |
|                                                       | страна                                    | 159<br>Rocculeran Cananasuna               |                   |                |                                          |
|                                                       | Дата регистрации                          | 2018-04-09                                 | Запросы С 💌       |                |                                          |
|                                                       | Проверенный телефон                       | Проверить                                  | Тема 🔺            | Статус         |                                          |
|                                                       | Лицевой счет                              |                                            |                   |                |                                          |
|                                                       | Провайдер                                 | ЦПО Самарской области                      |                   |                |                                          |
|                                                       | Код лицевого счета                        | 168                                        |                   |                |                                          |
|                                                       | Баланс                                    | 0.00 RUB                                   |                   |                |                                          |
|                                                       | Годовой оборот (платежи)                  |                                            |                   |                |                                          |
|                                                       | Курсы валюты лицевого счета               |                                            |                   |                |                                          |
|                                                       | 1 RUB                                     | 0.0141 E                                   |                   |                |                                          |
|                                                       | 1018                                      | 0.0173.5                                   |                   |                |                                          |
|                                                       | 15                                        | 57.8332 RUB                                |                   |                |                                          |
|                                                       |                                           |                                            |                   |                |                                          |
| 1000 Courseeven effecters @ 2017                      |                                           |                                            |                   |                |                                          |

Выберите тариф (доступен только один) и нажмите «Заказать»:

| <b>Центр</b><br>ПРОФЕССИОНАЛЬНОГО | 6                                     | Баланс 0.00 RUB | 🙎 mygbou@samara.edu.ru 🛩 |
|-----------------------------------|---------------------------------------|-----------------|--------------------------|
| Саманской овласти                 | Глаеная Заказ виртуального хостин ()  |                 |                          |
|                                   |                                       |                 | ¢. @                     |
|                                   | Э оказ вирууального хостина           |                 |                          |
| 🔀 Клиент >                        | Iller 1 Iller 2                       |                 |                          |
| ፵ Товары/Услуги ⊁                 | Тарифный план Параметры услуги        |                 |                          |
| ₫ Финансы >                       | Период оппаты                         |                 |                          |
| 🚱 Поддержка 🕨                     | PDI Extend 0.00 PDI & appropriate     |                 | Заказать                 |
| 👔 Инструменты 🕨                   | · · · · · · · · · · · · · · · · · · · |                 |                          |
| 🕙 Статистика 🕨                    |                                       |                 |                          |
| [2] Справка ⊧                     |                                       |                 |                          |
|                                   |                                       |                 |                          |
|                                   |                                       |                 |                          |
|                                   |                                       |                 |                          |
|                                   |                                       |                 |                          |
|                                   |                                       |                 |                          |
|                                   |                                       |                 |                          |
|                                   |                                       |                 |                          |
|                                   |                                       |                 |                          |
|                                   |                                       |                 |                          |
|                                   |                                       |                 |                          |
|                                   |                                       |                 |                          |
|                                   |                                       |                 |                          |
|                                   |                                       |                 |                          |
|                                   |                                       |                 |                          |
|                                   |                                       |                 |                          |
|                                   |                                       |                 |                          |
|                                   |                                       |                 |                          |
| ЦПО Самарской области © 2017 🖕    | *                                     |                 |                          |

В открывшейся форме укажите доменное имя (без http::// и / в конце).

Имя должно соответствовать домену переносимого сайта.

Вводите аккуратнее и без ошибок.

Установите чекбокс и нажмите «В корзину»:

| ентр<br>профессионального<br>бразования |                                                                                                    | Баланс 0.00 RUB | 🙎 mygbou@samara.edu.ru 👻 |
|-----------------------------------------|----------------------------------------------------------------------------------------------------|-----------------|--------------------------|
| CIAMPCORT GENACTIN                      | заказ виртуального хостинга - EDU Базовый                                                                |                 | ۵ ک                      |
| Ялиент<br>У Товары/Услуги               | Шаг.1 Шаг 2<br>Тарифный план Параметры услуги                                                            |                 |                          |
| 🚆 Финансы ⊧<br>Ф Поддержка ⊧            | Zosewice kun mytestoman minotrās ru 📧 📀<br>Venosen nepadotmaneven vezny                                  |                 |                          |
| ∰ Инструменты >                         | ✓ Я прочитал и согласен с условиями предоставления услуг<br>Дотали заказа:<br>ЕDU Базовий (базовая цена) |                 |                          |
| 🧖 Справка 🕨                             | Whore x constrate 0.00 RUB                                                                               |                 |                          |
|                                         | << Назад В хорзену Отмена                                                                                |                 |                          |
|                                         |                                                                                                    |                 |                          |
|                                         |                                                                                                    |                 |                          |
|                                         |                                                                                                    |                 |                          |
|                                         |                                                                                                    |                 |                          |
|                                         |                                                                                                    |                 |                          |
|                                         |                                                                                                    |                 |                          |
| ЦПО Самарской обпасти © 2017 🖕          |                                                                                                    |                 |                          |

## В следующем окне жмем «Активировать»

|                                | - 😽 🚯   |                                          | Баланс 0.00 RUB 🙎 mygbou@samara.edu.ru 📼 |
|--------------------------------|---------|------------------------------------------|------------------------------------------|
| ПРОФЕССИОНАЛЬНОГО              |         |                                          |                                          |
| самарской области              | Главная | Kopsuna 💿                                |                                          |
| Q. Ctrl + Shift + M            | 4       | Корзина                                  | 6 😭 × 🎕                                  |
| 🙎 Клиент 🕨                     |         |                                          |                                          |
| ∰ Товары/Услуги >              |         | EDU Базовий #170 (безовая цена) 0.00 RUB | Изменить Удалить                         |
| 藍 Финансы 🕨                    |         | MTORS: 0.00 RUB                          | Активировать                             |
| Поддержка >                    |         |                                          | Продолжить покупки                       |
| 👬 Инструменты ≻                |         |                                          |                                          |
| 🚯 Статистика 🕨                 |         |                                          |                                          |
| 📴 Справка 🕨                    |         |                                          |                                          |
|                                |         |                                          |                                          |
|                                |         |                                          |                                          |
|                                |         |                                          |                                          |
|                                |         |                                          |                                          |
|                                |         |                                          |                                          |
|                                |         |                                          |                                          |
|                                |         |                                          |                                          |
|                                |         |                                          |                                          |
|                                |         |                                          |                                          |
|                                |         |                                          |                                          |
|                                |         |                                          |                                          |
|                                |         |                                          |                                          |
|                                |         |                                          |                                          |
|                                |         |                                          |                                          |
| ЦПО Самарской области © 2017 🖕 |         |                                          |                                          |

#### Ждем изменения статуса:

|                                 | <b>8</b>    |                                                                          | Баланс 0.00 RUB  | 🙎 mygbou@samara.edu.ru 🐱 |
|---------------------------------|-------------|--------------------------------------------------------------------------|------------------|--------------------------|
| РОФЕССИОНАЛЬНОГО<br>ОБРАЗОВАНИЯ | Гозеная     | Sarahu D                                                                 |                  |                          |
|                                 | -           |                                                                          |                  |                          |
| Q, Ctrl + Shift + M             | -           | Заказы                                                                   |                  | 🗳 🚖 🖈 🎯                  |
| 🙎 Клиент 🕨                      | Оплач       | кенные услуга 👻                                                          |                  |                          |
| ∰′ Товары/Услуги ≽              | 3           | EDU Easoevá #170 (mylesldomain minobrið3.ru) 3arca ofspafartveaercn      |                  |                          |
| 藍 Финансы >                     |             |                                                                          |                  |                          |
| Поддержка >                     |             |                                                                          |                  |                          |
| 🚮 Инструменты >                 |             |                                                                          |                  |                          |
| Отатистика >                    |             |                                                                          |                  |                          |
| 😰 Справка 🕨                     |             |                                                                          |                  |                          |
|                                 |             |                                                                          |                  |                          |
|                                 |             |                                                                          |                  |                          |
|                                 |             |                                                                          |                  |                          |
|                                 |             |                                                                          |                  |                          |
|                                 |             |                                                                          |                  |                          |
|                                 |             |                                                                          |                  |                          |
|                                 |             |                                                                          |                  |                          |
|                                 |             |                                                                          |                  |                          |
|                                 |             |                                                                          |                  |                          |
|                                 |             |                                                                          |                  |                          |
|                                 |             |                                                                          |                  |                          |
|                                 |             |                                                                          |                  |                          |
|                                 |             |                                                                          |                  |                          |
|                                 |             |                                                                          |                  |                          |
|                                 |             |                                                                          |                  |                          |
|                                 |             |                                                                          |                  |                          |
| ЦПО Самарской области © 2017    | -<br>-      |                                                                          | Eagawa 0.00 PUR  | 😌 mushau@eamara.edu.ru — |
| ПРОФЕССИОНАЛЬНОГО               | 0           |                                                                          | Ballanc 0.00 ROB | mygoougsamara.eou.ru 👻   |
|                                 | Главная     | 388335H ()                                                               |                  |                          |
| Q, Ctrl + Shift + M             |             | Заказы                                                                   |                  | 🖒 🚖 🖈 🎯                  |
| 🕱 Клиент >                      |             |                                                                          |                  |                          |
| <b>∰</b> Товары/Услуги ≽        | - Contraver | nede ychyn 🔹                                                             |                  | Management               |
| 🛋 Финансы 🕅                     | <b>S</b>    | EDU Baosewi #170 (mytestiomain.minobr63.ru) Yonyra rotosa r wonn-sosawwo |                  | инструкция               |
| Поддержка >                     |             |                                                                          |                  |                          |
| Пиструменты >                   |             |                                                                          |                  |                          |
| П Статистика )                  |             |                                                                          |                  |                          |
|                                 |             |                                                                          |                  |                          |
| теправка и                      |             |                                                                          |                  |                          |
|                                 |             |                                                                          |                  |                          |
|                                 |             |                                                                          |                  |                          |
|                                 |             |                                                                          |                  |                          |
|                                 |             |                                                                          |                  |                          |
|                                 |             |                                                                          |                  |                          |
|                                 |             |                                                                          |                  |                          |
|                                 |             |                                                                          |                  |                          |
|                                 |             |                                                                          |                  |                          |
|                                 |             |                                                                          |                  |                          |
|                                 |             |                                                                          |                  |                          |
|                                 |             |                                                                          |                  |                          |
|                                 |             |                                                                          |                  |                          |
|                                 |             |                                                                          |                  |                          |
|                                 |             |                                                                          |                  |                          |
|                                 |             |                                                                          |                  |                          |
| ЦПО Самарской области © 2017 _  |             |                                                                          |                  |                          |

Ознакамливаемся с инструкцией. В ней содержаться все параметры Вашего хостинг-аккаунта.

## Развертывание бэкапа сайта на новом сервере.

Переходим в раздел «Товары/услуги» -> «Виртуальный хостинг»:

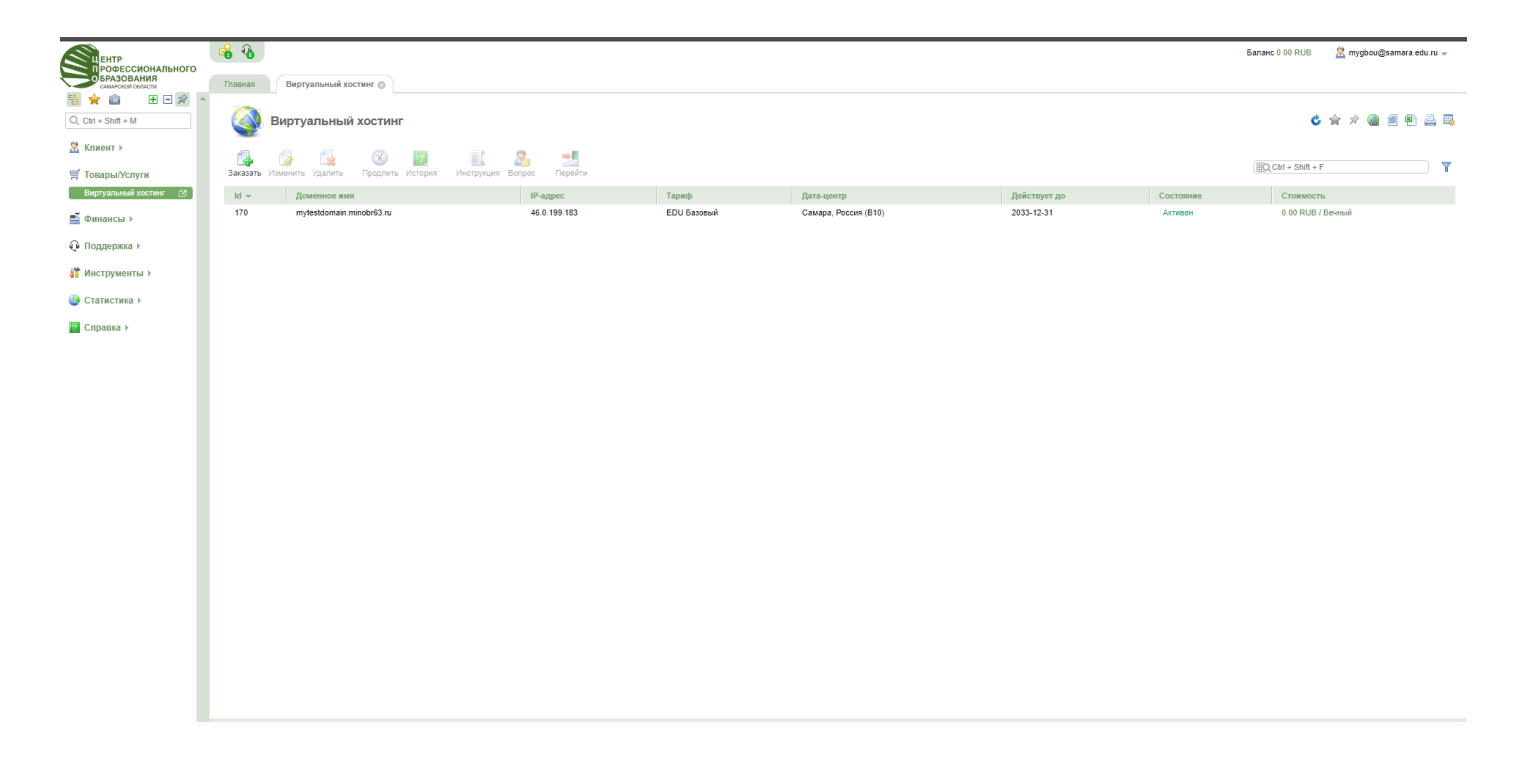

#### Выделяем услугу в списке одним кликом мыши и жмем кнопку «Перейти»:

|                                | 📽 🚯                                        |                           |             |                      |              |           | Баланс 0.00 RUB 🙎 mygbou@samara.edu.ru 🛩 |
|--------------------------------|--------------------------------------------|---------------------------|-------------|----------------------|--------------|-----------|------------------------------------------|
| рофессионального<br>бразования | Главная Виртуальный хостинг                |                           |             |                      |              |           |                                          |
| 🗄 🚖 🗈 🗷 🗢 🖈 🔺                  |                                            |                           |             |                      |              |           |                                          |
| Q, Ctrl + Shift + M            | Виртуальный хостинг                        | Перейти в панель          |             |                      |              |           | 🗳 🚖 🖈 🍓 🗐 🖳 🚐                            |
| 🙁 Клиент 🕨                     |                                            |                           |             |                      |              |           |                                          |
| 🛒 Товары/Услуги                | Заказать Изменить Удалить Продлить История | Инструкция Вопрос Перейти |             |                      |              |           | Ctrl + Shift + F                         |
| Виртуальный хостинг            | Id - Доменное имя                          | IP-agpec                  | Тариф       | Дата-центр           | Действует до | Состояние | Стоимость                                |
| 🛋 Финансы >                    | 170 mytestdomain.minobr63.ru               | 46.0.199.183              | EDU Базовый | Самара, Россия (В10) | 2033-12-31   | Активен   | 0.00 RUB / Вечный                        |
| Поддержка                      |                                            |                           |             |                      |              |           |                                          |
| 🚰 Инструменты 🕨                |                                            |                           |             |                      |              |           |                                          |
| Статистика >                   |                                            |                           |             |                      |              |           |                                          |
| 12 Справка ⊧                   |                                            |                           |             |                      |              |           |                                          |
|                                |                                            |                           |             |                      |              |           |                                          |
|                                |                                            |                           |             |                      |              |           |                                          |
|                                |                                            |                           |             |                      |              |           |                                          |
|                                |                                            |                           |             |                      |              |           |                                          |
|                                |                                            |                           |             |                      |              |           |                                          |
|                                |                                            |                           |             |                      |              |           |                                          |
|                                |                                            |                           |             |                      |              |           |                                          |
|                                |                                            |                           |             |                      |              |           |                                          |
|                                |                                            |                           |             |                      |              |           |                                          |
|                                |                                            |                           |             |                      |              |           |                                          |
|                                |                                            |                           |             |                      |              |           |                                          |
| 2                              |                                            |                           |             |                      |              |           |                                          |
| 2                              |                                            |                           |             |                      |              |           |                                          |
|                                |                                            |                           |             |                      |              |           |                                          |
|                                |                                            |                           |             |                      |              |           |                                          |
| цПО Самарской области © 2017 🖕 | Выделено: 1                                |                           |             |                      |              |           | Bcero: 0 RUB / Вечный                    |

Откроется новая вкладка. Это панель управления хостингом:

| центр<br>профессионального<br>образования<br>симеров свясти | Главная                                                        |                                                     |                              | В выпадающем меню можно вернуться на уровень выше. | 🙎 edu1 |
|-------------------------------------------------------------|----------------------------------------------------------------|-----------------------------------------------------|------------------------------|----------------------------------------------------|--------|
|                                                             |                                                                |                                                     |                              |                                                    |        |
| Q, Ctrl + Shift + M                                         | Панель задач 👻                                                 |                                                     |                              |                                                    |        |
| 🥌 Главное 🕨                                                 | 20 Au                                                          |                                                     |                              |                                                    |        |
| log www⇒                                                    | S 🖉 🔄                                                          |                                                     |                              |                                                    |        |
| ⊒ Почта к                                                   | Новый WWW- Новый адрес Новое<br>домен электронной доменное имя | Настройки<br>попьзователя                           |                              |                                                    |        |
| <b>a</b>                                                    | 10-10                                                          |                                                     |                              |                                                    |        |
| . Инструменты >                                             |                                                                |                                                     |                              |                                                    |        |
| 👂 Статистика >                                              | Ограничения С 🔻                                                |                                                     | Использование диска 😋 👻      |                                                    |        |
|                                                             | Общее                                                          |                                                     |                              |                                                    |        |
| В Настройки                                                 | Диск                                                           | 0 / 10000 (MiB)                                     |                              |                                                    |        |
|                                                             | WWW-домены                                                     | <u>1/10 (urt.)</u>                                  |                              |                                                    |        |
|                                                             | FTP-пользователи                                               | <u>1/10 (urt</u> )                                  | 100%                         |                                                    |        |
|                                                             | Доменные имена                                                 | <u>1/10 (ur.)</u>                                   |                              | Свободное место                                    |        |
|                                                             | Оперативная память                                             | не ограничено (МІВ)                                 |                              |                                                    |        |
|                                                             | Процессорное время                                             | не ограничено (ед.)                                 |                              |                                                    |        |
|                                                             | Процессов пользователя                                         | не ограничено (шт.)                                 |                              |                                                    |        |
|                                                             | Одновременных соединений на сессию                             | 14 (с одного IP-адреса)                             |                              |                                                    |        |
|                                                             | Трафик                                                         | <u>0 / не ограничено (МіВ в календарный месяц)</u>  |                              |                                                    |        |
|                                                             | Почта                                                          |                                                     |                              |                                                    |        |
|                                                             | Почтовые домены                                                | <u>1/10 (ur.)</u>                                   |                              |                                                    |        |
|                                                             | Почтовые ящики                                                 | <u>0 / 100 (шт.)</u>                                | чичич-трафик текущего месяца |                                                    |        |
|                                                             | Максимальный размер почтового ящика                            | не ограничено (МІВ)                                 |                              |                                                    |        |
|                                                             | Количество отправляемых писем                                  | 1000 (с каждого почтового ящика пользователя в час) | 1,00                         |                                                    | Bxo;   |
|                                                             | Базы данных                                                    |                                                     | 0.75                         | •                                                  | Исх    |
|                                                             | Базы данных                                                    | <u>0 / 10 (urr.)</u>                                |                              |                                                    |        |
|                                                             | Размер баз данных                                              | 0 / не ограничено (MiB)                             | 0,50                         |                                                    |        |
|                                                             | Пользователи баз данных                                        | <u>0 / 10 (urr.)</u>                                | 0,25                         |                                                    |        |
|                                                             | Одновременных MySQL-соединений                                 | не ограничено (на MySQL-пользователя)               | 0.00                         |                                                    |        |
|                                                             | Update-sanpocos x MySQL                                        | не ограничено (на MySQL-пользователя в час)         | 0,00                         |                                                    |        |
|                                                             | 3anpocos K MySQL                                               | не ограничено (на MySQL-пользователя в час)         |                              |                                                    |        |
|                                                             | MySQL-соединений                                               | не ограничено (на MySQL-пользователя в час)         |                              |                                                    |        |
|                                                             | CloudLinux                                                     |                                                     | Title                        |                                                    |        |
|                                                             | Максимальная загрузка процессора                               | 75 (%)                                              |                              |                                                    |        |
|                                                             | Общее количество процессов                                     | 90 (urt.)                                           | 100                          |                                                    | data   |
|                                                             | Физической памяти                                              | 1000 (MiB)                                          | 75                           |                                                    |        |
|                                                             | Максимальная скорость доступа к диску                          | 10240 (Kb/s)                                        | Недостаточно данных для      | я построения красивого графика                     |        |
|                                                             |                                                                |                                                     | 50                           | · · · · · · · · · · · · · · · · · · ·              |        |

## Переходим в раздел «WWW» -> «WWW-домены»:

|                                                                                 |                                                         |              |            |                                          | 💆 edu170 🚽                                |
|---------------------------------------------------------------------------------|---------------------------------------------------------|--------------|------------|------------------------------------------|-------------------------------------------|
| БРАЗОВАНИЯ<br>Симески билисти<br>Савная WWW-домены ©                            |                                                         |              |            | В выпадающем меню<br>Наведите для раскры | можно вернуться на уровень выше. 😳<br>ия. |
| С сtrl + Shift + М WWW-домены                                                   |                                                         |              |            |                                          | د 🖈 🖈 🌚 🗐 📇 🗔                             |
| 👄 Главное<br>Менеджер файлов                                                    | â 🧶 🍳 🖗 💼 📲                                             |              |            |                                          | IIQ. Ctrl + Shift + F                     |
| Базы данных Создать изменить удалить Скрипты Ошиоки Редирек<br>Планироещик Маке | ъы доступ статистика Включить Выключить каталог Переити | IR appeca    | Dapatempt. | Device patients DHD                      | Renown DHD                                |
| FTP-пользователи<br>Доменные имена mytestdomain minobr63.ru                     | www/mytestdomain.minobr63.ru                            | 46.0.199.183 | e e        | LSAPI                                    | 5.6.35 (alt)                              |
| Открыть в новой вкладке                                                         |                                                         |              |            |                                          |                                           |
| WWW-gomens 2<br>Karanor Web-expuntos                                            |                                                         |              |            |                                          |                                           |
| SSL-сертификаты<br>PHP                                                          |                                                         |              |            |                                          |                                           |
| Журналы                                                                         |                                                         |              |            |                                          |                                           |
| 📴 Почта >                                                                       |                                                         |              |            |                                          |                                           |
| <b>31</b> Инструменты ≻                                                         |                                                         |              |            |                                          |                                           |
| Отатистика >                                                                    |                                                         |              |            |                                          |                                           |
| 😸 Настройки »                                                                   |                                                         |              |            |                                          |                                           |
|                                                                                 |                                                         |              |            |                                          |                                           |
|                                                                                 |                                                         |              |            |                                          |                                           |
|                                                                                 |                                                         |              |            |                                          |                                           |
|                                                                                 |                                                         |              |            |                                          |                                           |
|                                                                                 |                                                         |              |            |                                          |                                           |
|                                                                                 |                                                         |              |            |                                          |                                           |
|                                                                                 |                                                         |              |            |                                          |                                           |
|                                                                                 |                                                         |              |            |                                          |                                           |
|                                                                                 |                                                         |              |            |                                          |                                           |
|                                                                                 |                                                         |              |            |                                          |                                           |
|                                                                                 |                                                         |              |            |                                          |                                           |
| https://do.co.so.pr:1500/isomor/startpage=webdomain                             |                                                         |              | 91.001     |                                          |                                           |
|                                                                                 |                                                         |              |            |                                          | 0.00                                      |

#### Выделяем домен в списке одним кликом мыши и жмем кнопку «Каталог»

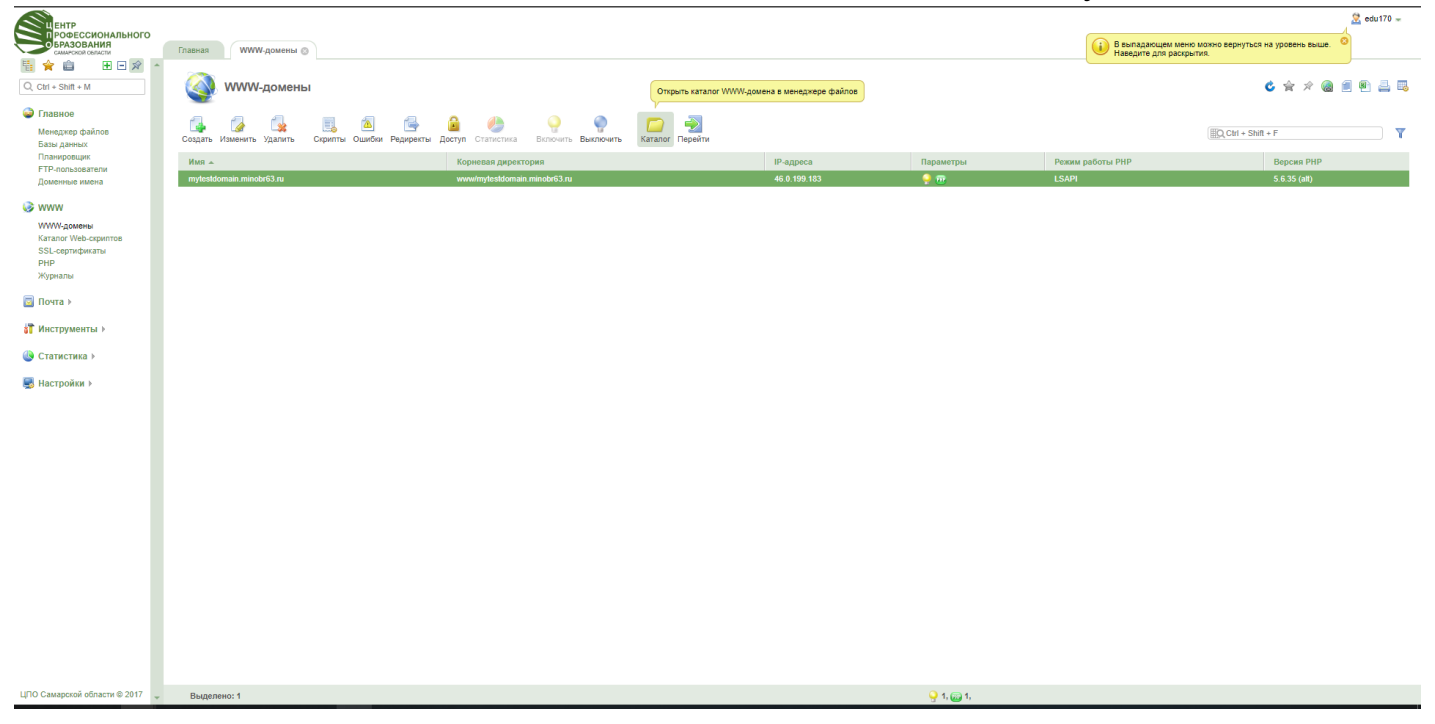

Выделяем два файла «index.html» и «favicon.ico». Выделять можно с зажатой клавишей Ctrl. И жмем кнопку «Удалить»:

| ЕНТР<br>РОФЕССИОНАЛЬНОГО<br>БРАЗОВАНИЯ<br>СМИСНОМ ОБЛИСТИ                                                                                                    | Главная                |                      | WWW-домены              | ⊙ > Менед; | кер файлов ( | •               |             |                      |                              |     |                      |                    |                  | В выпадающем меню<br>Наведите для раскры   | можно вернуться на уровень выше.<br>гия. | 2 edu170 - |
|----------------------------------------------------------------------------------------------------|------------------------|----------------------|-------------------------|------------|--------------|-----------------|-------------|----------------------|------------------------------|-----|----------------------|--------------------|------------------|--------------------------------------------|------------------------------------------|------------|
|                                                                                                    |                        | м                    | Іенеджер фа             | ийлов /ww  | w/mytest     | Удалить файлы   | obr63.ru/   |                      |                              |     |                      |                    |                  |                                            | C 🚖 🖈 🍓                                  | e e 4 5    |
| Главное<br>Менеджер файлов<br>Базы данных                                                                                                    | <del> (</del><br>Назад | с                    | 👍 🍻<br>Создать Изменить | Атрибуты А | нтивирус Уда | жарана Сопиров  | ать Извлечь | <b>Гр</b><br>Архив С | 🍨 ち<br>Жачать Закачать       | 🧰 🌘 | 🔍 🤯<br>иск Настройки | <b>і</b><br>Доступ |                  |                                            | O, Ctrl + Shift + F                      |            |
| Планировщик<br>FTP-пользователи                                                                                                    | Имя 🔺                  | *                    |                         |            |              | Размер          |             |                      | Права                        |     |                      | Владелец           | Группа           | Дата изменения                             |                                          |            |
| www                                                                                                    | fi fa                  | favicon.<br>index.hl | ı.ico<br>ıtml           |            |              |                 |             | 1.12 KiB<br>3.07 KiB | 644 [+rw-rr]<br>644 [+rw-rr] |     |                      | edu170<br>edu170   | edu170<br>edu170 | 2018-04-09 07:56:56<br>2018-04-09 07:56:56 |                                          |            |
| WWAQAMesi<br>Karaor Wacquerone<br>SSL.coprobaratu<br>prip<br>Myanhu<br>III MacTpyMenTu ><br>III MacTpyMenTu ><br>III MacTpyMenTu ><br>IIII MacTpyMenTu ><br>IIIIIIIIIIIIIIIIIIIIIIIIIIIIIIIIIIII |                        |                      |                         |            |              |                 |             |                      |                              |     |                      |                    |                  |                                            |                                          |            |
| ЦПО Самарской области © 2017 🖕                                                                                                    | Выде:                  | елено:               | : 2                     |            |              | Bcero: 4.19 Kit | в           |                      |                              |     |                      |                    |                  |                                            |                                          |            |

Теперь необходимо загрузить два архива, созданные ранее.

Это архив файлов сайта и архив базы данных.

Жмем кнопку «Закачать», выбираем два наших архива и закачиваем их:

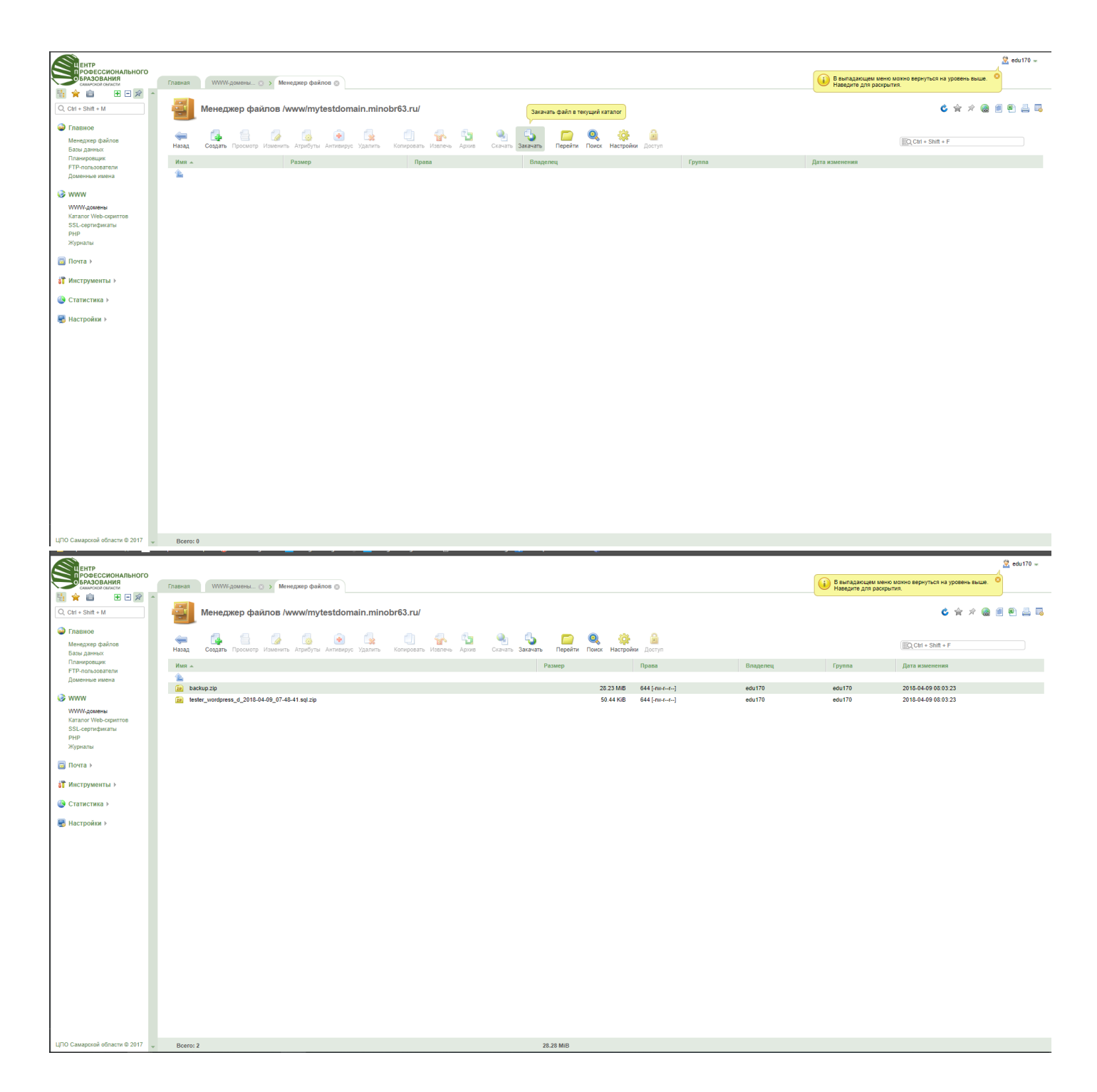

Выделяем архив базы данных (в его имени присутствует слово «sql») одним кликом мыши и жмем кнопку «Извлечь»:

|                                    |                                                                       |                                                                               | 🙎 edu170 🛥 |
|------------------------------------|-----------------------------------------------------------------------|-------------------------------------------------------------------------------|------------|
| Самарской области                  | Главная ИММ-домены 💿 > Распаховать архив[ы] - te 💿                    | В выпадающем меню можно вернуться на уровень выше.<br>Наведите для раскрытия. | ·          |
| 1 🗄 🚖 💼 🛛 🖽 🗠 🔶                    |                                                                       |                                                                               |            |
| Q, Ctrl + Shift + M                | Pacnaковать архив(ы) - tester_wordpress_d_2018-04-09_07-48-41.sql.zip |                                                                               | ی ک        |
| Главное                            |                                                                       |                                                                               |            |
| Менеджер файлов                    | B satanor                                                             |                                                                               |            |
| Базы данных<br>Планировщик         |                                                                       |                                                                               |            |
| FTP-пользователи                   | - 🤤 clisector                                                         |                                                                               |            |
| доменные имена                     |                                                                       |                                                                               |            |
| S www                              | - logs                                                                |                                                                               |            |
| WWW-домены<br>Каталог Web-скриптов | i son mod-mp<br>i son phobin                                          |                                                                               |            |
| SSL-сертификаты                    |                                                                       |                                                                               |            |
| Журналы                            | The mysesoonau tanoocosto                                             |                                                                               |            |
| 🗔 Почта )                          |                                                                       |                                                                               |            |
| 19.11                              |                                                                       |                                                                               |            |
| ор инструменты »                   |                                                                       |                                                                               |            |
| 🔇 Статистика 🕨                     | Содать каталог                                                        |                                                                               |            |
| 曼 Настройки >                      | Перейти е выбранный каталог                                           |                                                                               |            |
|                                    | Ок Отмена                                                             |                                                                               |            |
|                                    |                                                                       |                                                                               |            |
|                                    |                                                                       |                                                                               |            |
|                                    |                                                                       |                                                                               |            |
|                                    |                                                                       |                                                                               |            |
|                                    |                                                                       |                                                                               |            |
|                                    |                                                                       |                                                                               |            |
|                                    |                                                                       |                                                                               |            |
|                                    |                                                                       |                                                                               |            |
|                                    |                                                                       |                                                                               |            |
|                                    |                                                                       |                                                                               |            |
|                                    |                                                                       |                                                                               |            |
| ЦПО Самарской области © 2017 🖕     |                                                                       |                                                                               |            |

В этом окне ничего не меняем и жмем «Ок»

#### Переходим в раздел «Главное» -> «Базы данных» и жмем кнопку «Создать»:

| EHTP                                                                                                    |                         |                                                              |                  |                          |                                                                    |                     | 🙁 edu170 🛥               |
|----------------------------------------------------------------------------------------------------|-------------------------|--------------------------------------------------------------|------------------|--------------------------|--------------------------------------------------------------------|---------------------|--------------------------|
| БРАЗОВАНИЯ<br>Самарской области                                                                                                    | Главная Базы данны      | ax 💿                                                         |                  |                          | В выпадающем меню можно вернуться на ур<br>Наведите для раскрытия. | зовень выше. 🙁      |                          |
| Image: Image: Image | Создать 33Ы данн        | ных                                                          |                  |                          | ¢                                                                  | \$ \$ @ f           | '<br>] 🖲 🚢 🖪             |
| Главное<br>Менеджер файлов<br>Базы данных                                                                                                    | Создать Изменить Удалит | : 🧟 🔩 🖧 🔩<br>ть Пользователи Скачать Закачать Локальный дамг |                  |                          | ID, Ctrl + Shift + F                                               |                     | <b> Y</b>                |
| Планировщик<br>FTP-пользователи                                                                                                    | Имя 🔺                   | Тип сервера БД                                               | Адрес сервера БД | Количество пользователей | Размер, МіВ                                                        | Статус              |                          |
| доменные имена                                                                                                    |                         |                                                              |                  |                          |                                                                    |                     |                          |
| WWW-домены<br>Каталог Web-скриптов<br>SSL-сертификаты<br>РНР<br>Журналы                                                                                                    |                         |                                                              |                  |                          |                                                                    | Полезные<br>Размеры | в ссылки 8<br>баз данных |
| 🔄 Почта 🕨                                                                                                    |                         |                                                              |                  |                          |                                                                    |                     |                          |
| 🚮 Инструменты 🕨                                                                                                    |                         |                                                              |                  |                          |                                                                    |                     |                          |
| Статистика >                                                                                                    |                         |                                                              |                  |                          |                                                                    |                     |                          |
| 🛃 Настройки >                                                                                                    |                         |                                                              |                  |                          |                                                                    |                     |                          |
|                                                                                                    |                         |                                                              |                  |                          |                                                                    |                     |                          |
|                                                                                                    |                         |                                                              |                  |                          |                                                                    |                     |                          |
|                                                                                                    |                         |                                                              |                  |                          |                                                                    |                     |                          |
|                                                                                                    |                         |                                                              |                  |                          |                                                                    |                     |                          |
|                                                                                                    |                         |                                                              |                  |                          |                                                                    |                     |                          |
|                                                                                                    |                         |                                                              |                  |                          |                                                                    |                     |                          |
|                                                                                                    |                         |                                                              |                  |                          |                                                                    |                     |                          |
|                                                                                                    |                         |                                                              |                  |                          |                                                                    |                     |                          |

Заполняем форму. Имя: site Тип сервера БД: MySQL Сервер баз данных: MySQL Кодировка: utf8 Пользователь: создать нового пользователя Имя пользователя: site Пароль – генерируем случайным образом с помощью нажатия на «кубики» Жмем «Ок» База данных создана.

Теперь закачаем в нее данные Вашего сайта.

Выделяем базу данных одним кликом мыши и жмем кнопку «Локальный дамп»:

| В выпадающим менко можно вернуты<br>види силина Базы данных © Базы данных ©                                                                                                    | я на уровень выше.  |
|----------------------------------------------------------------------------------------------------|---------------------|
| <ul> <li>Recrementary in procedure of particular data</li> <li>Cott - Shin - M</li> <li>Databilization</li> <li>Bactrimeter to an procedure of particular data</li> <li>Beccremeter to an procedure of particular data</li> <li>Beccremeter to an procedure of particular data</li> </ul>                                                                                                    | C 🛠 🖈 🎯 🗐 🕾 🚔 🕾     |
| Prassoo<br>Menagare painos<br>Esta Jaevas<br>Calgario Haleenan<br>Calgario Haleenan<br>Calgario | ift + F             |
| Палировцик Имя - Тип сервера БД Адрес сервера БД Количество пользователей Размер, МВ                                                                                                    | Статус              |
| Documente national         Odul 70_sele         MySQL         localhoat (46.0.199.155)         1         Image: Control of the control of the contro                                                                                                    |                     |
| WWW           WWW.gowensi           Karaze Web common                                                                                                    | 👔 Полезные ссылки 🙎 |
| SSL-coprodutanu<br>PHP<br>Журнапи                                                                                                    | Размеры баз данных  |
| 🗟 Почта >                                                                                                    |                     |
| <mark>ј"</mark> Инструменты )                                                                                                    |                     |
| 🛞 Статистика >                                                                                                    |                     |
| 🛃 Настройки >                                                                                                    |                     |
|                                                                                                    |                     |
|                                                                                                    |                     |
|                                                                                                    |                     |
|                                                                                                    |                     |
|                                                                                                    |                     |
|                                                                                                    |                     |
|                                                                                                    |                     |
|                                                                                                    |                     |
|                                                                                                    |                     |
|                                                                                                    |                     |
|                                                                                                    |                     |
|                                                                                                    |                     |
|                                                                                                    |                     |
|                                                                                                    |                     |
| LITO Causpool drame to 2017 v Bageneses: 1 Berrs: 0                                                                                                    |                     |

Находим в структуре файлов файл с расширением .sql Выбираем его и жмем «Ок».

Переходим в раздел «WWW» -> «WWW-домены».

Выделяем домен одним кликом мыши и жмем кнопку «Каталог»:

|     | ЕНТР<br>РОФЕССИОНАЛЬНОГО<br>БРАЗОВАНИЯ<br>САМАРСКОЙ ОБЛАСТИ                                                                                                    | Главная | WWW-домены 🛞            |                |     |                        |                   |                    |                                 |           | В выпадающее<br>Наведите для | и меню можно вернуться на уровень выше.<br>аскрытия. | 170 - |
|-----|----------------------------------------------------------------------------------------------------|---------|-------------------------|----------------|-----|------------------------|-------------------|--------------------|---------------------------------|-----------|------------------------------|------------------------------------------------------|-------|
|     | <ul> <li> <sup>™</sup> <sup>™</sup> <sup></sup></li></ul> |         | WWW-домены              |                |     |                        |                   | Открыть катало     | r WWW-домена в менеджере файлов |           |                              | C 🚖 🕫 📾 🖲                                            | 4     |
|     | Главное<br>Менеджер файлов<br>Базы данных                                                                                                    | Создать | 🌈 🙀<br>Изменить Удалить | Скрипты Ошибки | 📑 🧯 | 🗟 🧶<br>ступ Статистика | Включить Выключит | гь Каталог Перейти |                                 |           |                              | Ctrl + Shift + F                                     | 7     |
|     | Планировщик                                                                                                    | Имя 🔺   |                         |                |     | Корневая директо       | рия               |                    | IP-адреса                       | Параметры | Режим работы РНР             | Версия РНР                                           |       |
|     | Доменные имена                                                                                                    | mytestd | omain.minobr63.ru       |                |     | www/mytestdomain.r     | minobr63.ru       |                    | 46.0.199.183                    |           | LSAPI                        | 5.6.35 (all)                                         |       |
|     | <ul> <li>WWW</li> <li>WWA-Spence</li> <li>Karaor Veb-opumos</li> <li>SSL-opumos</li> <li>SSL-opumos</li> <li>Torra &gt;</li> <li>If Nercepymeetrus &gt;</li> <li>Crancerus &gt;</li> <li>Receptions &gt;</li> </ul>                                                                                                    |         |                         |                |     |                        |                   |                    |                                 |           |                              |                                                      |       |
|     | ЦПО Самарской области © 2017                                                                                                    | Вылел   | ено: 1                  |                |     |                        |                   |                    |                                 | 91.001    |                              |                                                      |       |
| - 1 |                                                                                                    | Dottion |                         |                |     |                        |                   |                    |                                 |           |                              |                                                      |       |

Выделяем архив базы данных и файл с расширением .sql. Жмем кнопку «Удалить»:

| ЕНТР<br>ПРОФЕССИОНАЛЬНОГО<br>БРАЗОВАНИЯ<br>СМИРОИЛ ОБЛИСТИ                                                                                                    | Гланая () () () () () () () () () () () () ()       |                                 |          | В выпадающем м<br>Наведите для рай | еню можно вернуться на уровень выше. |
|----------------------------------------------------------------------------------------------------|-----------------------------------------------------|---------------------------------|----------|------------------------------------|--------------------------------------|
| Image: Image: Image | Менеджер файлов /www_удалить сайлы аin.minobr63.ru/ |                                 |          |                                    | ¢ 🛠 🖉 🖲 🖱 🚐 🗔                        |
| Главное<br>Менеджер файлов<br>Базы данных                                                                                                    | 👾 🚺 🔞 😧 🔯 💭 💭 💭 🖓 Санать Заганать Перейти           | 🔍 🔅 🔒<br>Поиск Настройки Доступ |          |                                    | I Ctrl + Shift + F                   |
| Планировщик<br>FTP-пользователи<br>Доменные имена                                                                                                    | Имя л                                               | Размер Права                    | Владелец | Группа                             | Дата изменения                       |
|                                                                                                    | in backup.zip                                       | 28.23 MIB 644 [-rw-rr]          | edu170   | edu170                             | 2018-04-09 08:03:23                  |
| 🥪 www                                                                                                    | tester_wordpress_d_2018-04-09_07-48-41.sql          |                                 |          |                                    | 2018-04-09 07:49:24                  |
| WWW-домены                                                                                                    | tester_wordpress_d_2018-04-09_07-48-41.sql.zip      | 50.44 KiB 644 [-rw-r⊶r→]        | edu170   | edu170                             | 2018-04-09 08:03:23                  |
| SSL-еертификаты<br>РНР<br>Журналы                                                                                                    |                                                     |                                 |          |                                    |                                      |
| 🔄 Почта 🕨                                                                                                    |                                                     |                                 |          |                                    |                                      |
| ат Инструменты ►                                                                                                    |                                                     |                                 |          |                                    |                                      |
| Статистика >                                                                                                    |                                                     |                                 |          |                                    |                                      |
|                                                                                                    |                                                     |                                 |          |                                    |                                      |
|                                                                                                    |                                                     |                                 |          |                                    |                                      |
|                                                                                                    |                                                     |                                 |          |                                    |                                      |
|                                                                                                    |                                                     |                                 |          |                                    |                                      |
| ЦПО Самарской области © 2017 🖕                                                                                                    | Выделено: 2                                         | Bcero: 339.68 KiB               |          |                                    |                                      |

Должен остаться только архив с файлами сайта.

#### Выделяем его одним кликом мыши и жмем кнопку «Извлечь»:

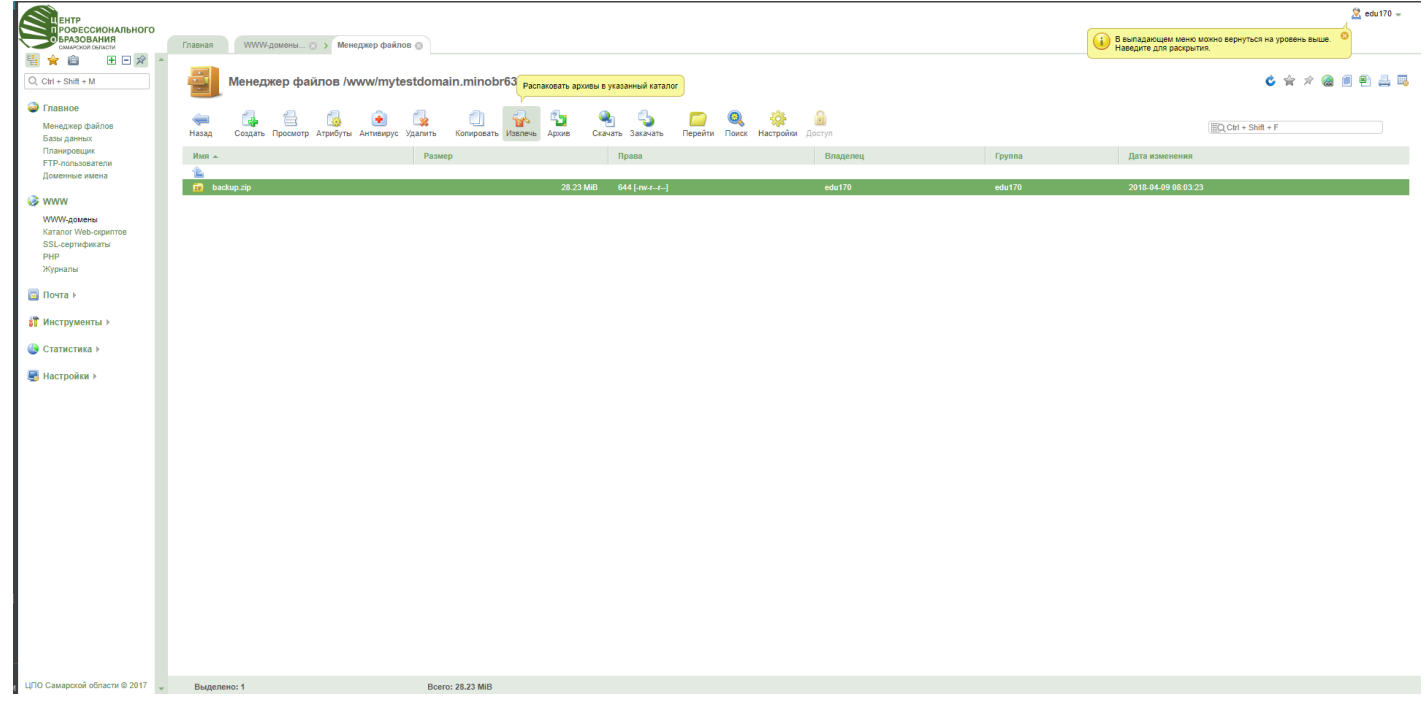

Ничего не меняем и жмем кнопку «Ок»:

| ЕНТР<br>РОФЕССИОНАЛЬНОГО<br>БРАЗОВАНИЯ<br>Симерока былагия                                                                                                    | Traevas WWW.goversu                                                                                                    | В выпадающем меню можно вернуться на уровень выши<br>Наведите для расковния. | 😤 edu170 🛩 |
|----------------------------------------------------------------------------------------------------|----------------------------------------------------------------------------------------------------|------------------------------------------------------------------------------|------------|
| Image: Charles of the second second | Распаковать архив(ы) - backup.zlp                                                                                                    |                                                                              | ¢ @        |
| Главное<br>Менеджер файлов<br>Базы данных                                                                                                    | B samor                                                                                                    |                                                                              |            |
| Планировщик<br>FTP-пользователи<br>Доменные имена                                                                                                    | t i a zapeńs<br>- G d selector<br>G bin-fmg<br>t G ermal                                                                                                    |                                                                              |            |
| WWW<br>WWW-домены<br>Karanor Web-скриптов                                                                                                    | Constant Constant Con |                                                                              |            |
| РНР<br>Журналы                                                                                                    | i - 💼 mylesdomaan.mitoteits.ru                                                                                                    |                                                                              |            |
| Почта ►                                                                                                    |                                                                                                    |                                                                              |            |
| Отатистика ►                                                                                                    |                                                                                                    |                                                                              |            |
| 🛃 Настройки 🕨                                                                                                    | Соция в казайи В этом поле вкого указать произовлений подгаталог для разлика вроиз апричение на водаталого для разлика вроиз апричение на водаталого для Соция в выбранный каталог. С Если указанный подгаталог не существует си будет соция в выбранный каталог. С Если указанный подгаталог не существует си будет соция в выбранный каталог. С С С С С С С С С С С С С С С С С С С                                                                                                    |                                                                              |            |
|                                                                                                    | Ок Отмена                                                                                                    |                                                                              |            |
|                                                                                                    |                                                                                                    |                                                                              |            |
|                                                                                                    |                                                                                                    |                                                                              |            |
|                                                                                                    |                                                                                                    |                                                                              |            |
|                                                                                                    |                                                                                                    |                                                                              |            |
|                                                                                                    |                                                                                                    |                                                                              |            |
|                                                                                                    |                                                                                                    |                                                                              |            |

ЦПО Самарской области © 2017 🖕

Ждем распаковки архива.

#### Выделим архи одним кликом мыши и жмем «Удалить»:

| Пентр                                               |                                                                                     |                                                                        |                 | 🙁 edu170 🛩                                                                     |
|-----------------------------------------------------|-------------------------------------------------------------------------------------|------------------------------------------------------------------------|-----------------|--------------------------------------------------------------------------------|
| РОФЕССИОНАЛЬНОГО<br>БРАЗОВАНИЯ<br>Смалоской области | Главная Менеджер файлов 🕲                                                           |                                                                        |                 | В выпадающем меню можно вернуться на уровень выше.<br>Наведите для расковатия. |
| 🖥 😭 💼 🛛 🖻 🖈 🔺                                       |                                                                                     |                                                                        |                 |                                                                                |
| Q, Ctrl + Shift + M                                 | Менеджер файлов /www/mytest Удалить файлы pbr63.ru/                                 |                                                                        |                 | o 🚖 🖈 📾 🗐 🖳 🚐                                                                  |
| 🍚 Главное                                           |                                                                                     |                                                                        |                 |                                                                                |
| Менеджер файлов<br>Базы данных                      | 🐖 🎲 🔄 🧔 💌 🙀<br>Назад Создать Просмотр Атрибуты Антивирус Удалить Копировать Изелечь | 📲 🛃 🦆 🧰 🤐 🔅 📓<br>Архив Скачать Закачать Перейти Поиск Настройки Доступ |                 | ∰Q Ctrl + Shift + F                                                            |
| Планировщик                                         | Имя 🔺                                                                               | взмер Права                                                            | Владелец Группа | Дата изменения                                                                 |
| FTP-пользователи<br>Поменные имена                  | 1 C                                                                                 |                                                                        |                 |                                                                                |
|                                                     | wp-admin                                                                            | 4 KiB 755 [drwxr-xr-x]                                                 | edu170 edu170   | 2018-04-09 07:42:43                                                            |
| 🥪 www                                               | wp-content                                                                          | 4 KiB 755 [drwxr-xr-x]                                                 | edu170 edu170   | 2018-04-09 07:43:00                                                            |
| WWW-домены                                          | wp-includes                                                                         | 12 KiB 755 [drwxr-xr-x]                                                | edu170 edu170   | 2018-04-09 07:42:48                                                            |
| Каталог Web-скриптов                                | Intaccess                                                                           | 236 B 644 [-rw-rr]                                                     | edu170 edu170   | 2018-04-09 07:42:43                                                            |
| SSL-сертификаты<br>РНР                              | 😥 backup.zip                                                                        | 28.23 MiB 644 [-rw-rr]                                                 | edu170 edu170   | 2018-04-09 08:03:23                                                            |
| Журналы                                             | favicon.ico                                                                         | 5.30 KiB 644 [-rw-rr]                                                  | edu170 edu170   | 2018-04-09 07:38:14                                                            |
| _                                                   | index.php                                                                           | 418 B 644 [-rw-rr]                                                     | edu170 edu170   | 2018-04-09 07:42:43                                                            |
| 🔄 Почта 🕨                                           | wp-activate.php                                                                     | 4.92 KiB 644 [-rw-rr]                                                  | edu170 edu170   | 2018-04-09 07:42:43                                                            |
|                                                     | wp-blog-header.php                                                                  | 271 B 644 [-rw-rr]                                                     | edu170 edu170   | 2018-04-09 07:42:43                                                            |
|                                                     | wp-comments-post php                                                                | 1.34 KiB 644 [-rw-rr]                                                  | edu170 edu170   | 2018-04-09 07:42:43                                                            |
| Статистика >                                        | wp-config-sample.php                                                                | 4.08 KiB 644 [-rw-rr]                                                  | edu170 edu170   | 2018-04-09 07:42:43                                                            |
| -                                                   | wp-config.php                                                                       | 3.11 KiB 600 [-rw]                                                     | edu170 edu170   | 2018-04-09 07:42:50                                                            |
| 📑 Настройки >                                       | wp-cron.php                                                                         | 3.21 KiB 644 [-rw-r-r]                                                 | edu170 edu170   | 2018-04-09 07:42:48                                                            |
|                                                     | wp-links-opml.php                                                                   | 2.32 KiB 644 [-rw-r-r]                                                 | edu170 edu170   | 2018-04-09 07:42:48                                                            |
|                                                     | wp-load.php                                                                         | 3.24 KiB 644 [-rw-rr]                                                  | edu170 edu170   | 2018-04-09 07:42:48                                                            |
|                                                     | i wp-login.php                                                                      | 32.92 KiB 644 [-rw-rr]                                                 | edu170 edu170   | 2018-04-09 07:42:48                                                            |
|                                                     | wp-mail.php                                                                         | 7.70 KiB 644 [-rw-rr]                                                  | edu170 edu170   | 2018-04-09 07:42:48                                                            |
|                                                     | wp-settings.php                                                                     | 12.72 KiB 644 [-rw-rr]                                                 | edu170 edu170   | 2018-04-09 07:42:48                                                            |
|                                                     | wp-signup.php                                                                       | 27.92 KiB 644 [-rw-r-r]                                                | edu170 edu170   | 2018-04-09 07:42:48                                                            |
|                                                     | wp-trackback.php                                                                    | 3.94 KiB 644 [-rw-rr]                                                  | edu170 edu170   | 2018-04-09 07:42:48                                                            |
|                                                     | mirpc.php                                                                           | 2.99 KiB 644 [-rw-rr]                                                  | edu170 edu170   | 2018-04-09 07:42:48                                                            |
|                                                     |                                                                                     |                                                                        |                 |                                                                                |
|                                                     |                                                                                     |                                                                        |                 |                                                                                |
|                                                     |                                                                                     |                                                                        |                 |                                                                                |
|                                                     |                                                                                     |                                                                        |                 |                                                                                |
| UПО Самарской обрасти © 2017                        | Putronousi 1                                                                        | 10 22 22 MID                                                           |                 |                                                                                |

Откроем список Баз данных в новой вкладке.

Для этого перейдем в раздел «Главное» и на ссылке «Базы данных» жмем правой кнопкой мыши.

Жмем «Открыть ссылку в новой вкладке»:

| EHTP                                     |                               |                       |                                                                  |                        |                                           |          |        |                                                                               | 🙎 edu170 🛥 |
|------------------------------------------|-------------------------------|-----------------------|------------------------------------------------------------------|------------------------|-------------------------------------------|----------|--------|-------------------------------------------------------------------------------|------------|
|                                          | онального<br>Ия<br>см Главная | Менеджер файлов 💿     |                                                                  |                        |                                           |          |        | В выпадающем меню можно вернуться на уровень выше.<br>Наведите для раскрытия. |            |
| C, Ctrl + Shift + M                      |                               | Менеджер файлов /www/ | mytestdomain.minobr63.ru/                                        |                        |                                           |          |        | C 🚖 🖈 🍓 🗐                                                                     | 9 🕹 星      |
| Главное<br>Менеджер файла<br>Базы данных | ee (= Hasag                   | 🛃 🗐 🌠 💈               | 💽 💽 🥵 🗍 🚰 🧤<br>Суты Ангиемрус Удалить Копировать Изелечь Архив С | 🍓 ち<br>жачать Закачать | 🧰 🍭 🔅 🔒<br>Перейти Поиск Настройки Доступ |          |        | EQ Ctrl + Shift + F                                                           |            |
| Планировщик                              | Открыть ссылку в ново         | й вкладке             | Размер                                                           |                        | Права                                     | Владелец | Группа | Дата изменения                                                                |            |
| Е ПР-пользовате:<br>Доменные имен        | Открыть ссылку в ново         | м окне                |                                                                  |                        |                                           |          |        |                                                                               |            |
|                                          | Открыть ссылку в окне         | в режиме инкогнито    |                                                                  | 4 KiB                  | 755 [drwxr-xr-x]                          | edu170   | edu170 | 2018-04-09 07:42:43                                                           |            |
| 🐼 www                                    | Companya an annual            |                       |                                                                  | 4 KiB                  | 755 [drwxr-xr-x]                          | edu170   | edu170 | 2018-04-09 07:43:00                                                           |            |
| WWW-домены                               | сохранить ссвоку как          |                       |                                                                  | 12 KiB                 | 755 [drwxr-xr-x]                          | edu170   | edu170 | 2018-04-09 07:42:48                                                           |            |
| Katanor Web-ckg                          | копировать адрес ссыл         | тки                   |                                                                  | 236 B                  | 644 [-rw-rr]                              | edu170   | edu170 | 2018-04-09 07:42:43                                                           |            |
| РНР                                      | Просмотреть код               | Ctrl+Shift+I          |                                                                  | 5.30 KiB               | 644 [-rw-rr]                              | edu170   | edu170 | 2018-04-09 07:38:14                                                           |            |
| Журналы                                  | ir ir                         | ndex php              | 1                                                                | 418 B                  | 644 [-rw-rr]                              | edu170   | edu170 | 2018-04-09 07:42:43                                                           |            |
| -                                        | 🥘 w                           | vp-activate.php       |                                                                  | 4.92 KiB               | 644 [-rw-rr]                              | edu170   | edu170 | 2018-04-09 07:42:43                                                           |            |
| [] Почта ►                               | 2 N                           | vp-blog-header.php    |                                                                  | 271 B                  | 644 [-rw-rr]                              | edu170   | edu170 | 2018-04-09 07:42:43                                                           |            |
| П Инструменты                            | > 🖉 w                         | vp-comments-post.php  |                                                                  | 1.34 KiB               | 644 [-rw-rr]                              | edu170   | edu170 | 2018-04-09 07:42:43                                                           |            |
|                                          | 2 w                           | vp-config-sample.php  |                                                                  | 4.08 KiB               | 644 [-rw-rr]                              | edu170   | edu170 | 2018-04-09 07:42:43                                                           |            |
| 🕓 Статистика ▸                           | 🖆 w                           | vp-config.php         |                                                                  | 3.11 KiB               | 600 [-rw]                                 | edu170   | edu170 | 2018-04-09 07:42:50                                                           |            |
| -                                        | 2 W                           | vp-cron.php           |                                                                  | 3.21 KiB               | 644 [-rw-rr]                              | edu170   | edu170 | 2018-04-09 07:42:48                                                           |            |
| Настройки >                              | 🕘 w                           | vp-links-opml.php     |                                                                  | 2.32 KiB               | 644 [-rw-rr]                              | edu170   | edu170 | 2018-04-09 07:42:48                                                           |            |
|                                          | 2 N                           | vp-load.php           |                                                                  | 3.24 KiB               | 644 [-rw-rr]                              | edu170   | edu170 | 2018-04-09 07:42:48                                                           |            |
|                                          | 🥘 w                           | vp-login.php          |                                                                  | 32.92 KiB              | 644 [-rw-rr]                              | edu170   | edu170 | 2018-04-09 07:42:48                                                           |            |
|                                          | 2 N                           | vp-mail.php           |                                                                  | 7.70 KiB               | 644 [-rw-rr]                              | edu170   | edu170 | 2018-04-09 07:42:48                                                           |            |
|                                          | 🕘 w                           | vp-settings.php       |                                                                  | 12.72 KiB              | 644 [-rw-rr]                              | edu170   | edu170 | 2018-04-09 07:42:48                                                           |            |
|                                          | 🖆 w                           | vp-signup.php         |                                                                  | 27.92 KiB              | 644 [-rw-rr]                              | edu170   | edu170 | 2018-04-09 07:42:48                                                           |            |
|                                          | 🥘 w                           | vp-trackback.php      |                                                                  | 3.94 KiB               | 644 [-rw-rr]                              | edu170   | edu170 | 2018-04-09 07:42:48                                                           |            |
|                                          | 2 x                           | mirpc.php             |                                                                  | 2.99 KiB               | 644 [-rw-rr]                              | edu170   | edu170 | 2018-04-09 07:42:48                                                           |            |

### Выбираем одним кликом мыши файл wp-config.php и жмем кнопку «Изменить»:

| Image: Image:         | * @ # # |
|----------------------------------------------------------------------------------------------------|---------|
| • Former       • Function       • Function                                                                                                    |         |
| Interprotection         Ream         Paster         Repair         Repaired         Repaired                                                                                                    |         |
| Automa stand         Automa stand         Automa stand<                                                                                                    |         |
| With With Control         March         March                                                                                                    |         |
| WWW         Image: Constraint of the Constraint of the Constraint of t          |         |
| Windowsein         weinholdes         12 kill         755 (minor.xx)d         eden70         eden70         2014-204 2074.24           Strande Windowsein         1         Macco         23 26         644 (min-4-1)         edu170         2018-204 2074.24           Strande Windowsein         1         facion lico         330 ki8         644 (min-4-1)         edu170         edu170         2018-204 2074.24           Windowsein         1         facion lico         330 ki8         644 (min-4-1)         edu170         edu170         2018-204 2074.24           Windowsein         1         weiner Windowsein         420 ki8         644 (min-4-1)         edu170         edu170         2018-204 2074.24           Image Windowsein         1         442 (min-4-1)         edu170         edu170         2018-204 2074.24           Image Windowsein         1         442 (min-4-1)         edu170         edu170         2018-204 2074.24           Image Windowsein         1         448 (min-4-1)         edu170         edu170         2018-204 2074.24           Image Windowsein         1         448 (min-4-1)         edu170         edu170         2018-204 2074.24           Image Windowsein         1         448 (min-4-1)         edu170         edu170         2018-204 2074.                                                                                                    |         |
| Altrop Vind-Optimits         Inscrise         2316         644 (mix-t)         640170         640170         2016-04-09 74.34           Science prime         1         Mixes ph         640         70         2016-04-09 74.34         2016-04-09 74.34           Mixes ph         1         Mixes ph         640         70         2016-04-09 74.34           Mixes ph         1         Mixes ph         640         70         2016-04-09 74.24           Image: Mixes ph         492.08         644 (mix-t)         640170         640170         2016-04-09 74.24           Image: Mixes ph         1         Mixes ph         644 (mix-t)         640170         640170         2016-04-09 74.24           Image: Mixes ph         1         Mixes ph         644 (mix-t)         640170         640170         2016-04-09 74.24           Image: Mixes ph         1         Mixes ph         644 (mix-t)         640170         640170         2016-04-09 74.24           Image: Mixes ph         1         Mixes ph         644 (mix-t)         640170         640170         2016-04-09 74.24           Image: Mixes ph         1         Mixes ph         21216         644 (mix-t)         640170         640170         2016-04-09 74.24           Image: Mi                                                                                                    |         |
| Pipe         Instancia         Statistica         Statistica         Statistica         Statistica           Xppsnub         Instancia         Statistica         Statistica <td< td=""><td></td></td<>                                                                                                    |         |
| Ngganatu         Index php         All S         644 (met-t-)         edu170         edu170         2016-04-00 74-24           Image: Section of the section of the sectin of the sectin of the section of the section of the section of                                                                                  |         |
| Image: Instruction         Image: Image:          |         |
| Montpoint         Optiophastic php         Optiophastic php                                                                                                    |         |
| If Microgramma b         Image: comment-post prip         134 KB         644 [mic-k]         edu/170         edu/170         2016-04-09 77-243           C Transcring prip         image: comment-post prip         image: comment-post prip         641 [mic-k]         edu/170         2016-04-09 77-243           C Transcring prip         image: comment-post prip         511 KB         600 [mic-m]         edu/170         2018-04-09 77-243           E Hactpoints i         image: comment-post prip         221 KB         644 [mic-k]         edu/170         2018-04-09 77-248           Image: comment-post prip         221 KB         644 [mic-k]         edu/170         2018-04-09 77-248           Image: comment-post prip         221 KB         644 [mic-k]         edu/170         2018-04-09 77-248           Image: comment-post prip         221 KB         644 [mic-k]         edu/170         2018-04-09 77-248           Image: comment-post prip         222 KB         644 [mic-k]         edu/170         2018-04-09 77-248           Image: comment-post prip         222 KB         644 [mic-k]         edu/170         edu/170         2018-04-09 74-248           Image: comment-post prip         222 KB         644 [mic-k]         edu/170         edu/170         2018-04-09 74-248           Image: comment-post prip                                                                                                    |         |
| CTATHICTHANE                                                                                                    |         |
| Image: Second pipe         Solid pipe         Solid Pipe         Solid Pipe <th< td=""><td></td></th<>                                                                                                    |         |
| Hactpoints /         I         top-for the point         321 K8         644 (nr+-t)         edu/170         edu/170         2018-04-09 74-24           ·         ·         ·         ·         ·         ·         ·         ·         ·         ·         ·         ·         ·         ·         ·         ·         ·         ·         ·         ·         ·         ·         ·         ·         ·         ·         ·         ·         ·         ·         ·         ·         ·         ·         ·         ·         ·         ·         ·         ·         ·         ·         ·         ·         ·         ·         ·         ·         ·         ·         ·         ·         ·         ·         ·         ·         ·         ·         ·         ·         ·         ·         ·         ·         ·         ·         ·         ·         ·         ·         ·         ·         ·         ·         ·         ·         ·         ·         ·         ·         ·         ·         ·         ·         ·         ·         ·         ·         ·         ·         ·         ·         ·         ·                                                                                                    |         |
| The report of the spectral set of the spectral set of the spect |         |
| up-bade php         3.24 Ke         644 [rm/-r-1]         eeu/10         edu/10         2019-04-09 (r24 24)           up-bage php         3.22 XKB         644 [rm/-r-1]         edu/10         640/170         2019-04-09 (r24 24)           up-bage php         3.22 XKB         644 [rm/-r-1]         edu/10         edu/170         2019-04-09 (r24 24)           up-bage php         7.70 KB         644 [rm/-r-1]         edu/10         edu/170         2019-04-09 (r24 24)           up-bage php         7.70 KB         644 [rm/-r-1]         edu/10         edu/170         2019-04-09 (r24 24)                                                                                                    |         |
| wp-logn nbp         32.92 kill         644 [nn-c]         edul1/0         edul1/0         2010-14-90 /r.42 48           (*)         wp-logn nbp         7.70 kill         644 [nn-c]         edul1/0         edul1/0         2018-04-00 (7.42 48           (*)         wp-logn nbp         7.70 kill         644 [nn-c]         edul1/0         edul1/0         2018-04-00 (7.42 48           (*)         wp-logn nbp         7.70 kill         644 [nn-c]         edul1/0         edul1/0         2018-04-00 (7.42 48                                                                                                    |         |
|                                                                                                    |         |
| 10 70 KM - 444 70                                                                                                    |         |
| wp-seturgs.prp         r2 / 2 / bit         644 / N/4-r−i         600 / 70         600 / 70         2015404/00 / 42.46                                                                                                    |         |
| wp-signup php         27.92 kB         644 [wu-r-r-]         edu/170         edu/170         2018-04.06 07:42.43                                                                                                    |         |
| wp-Hactback php 3.94 KB 644 nvc-r] edu // 0 e80 1/ 0 2013(4-0.90 // 2.48                                                                                                    |         |
| xmitpc php 2 99 /08 644 [:nvc-c] edu 1/0 edu 1/0 2018-04-09 07-42-46                                                                                                    |         |
|                                                                                                    |         |

Переходим на ранее открытую вкладку списка Баз дынных и аккуратно без пробелов копируем имя Базы данных:

| ЕНТР                               |                                      |                                       |                          |                          |                | 🧟 edu170 🚽                            |
|------------------------------------|--------------------------------------|---------------------------------------|--------------------------|--------------------------|----------------|---------------------------------------|
| БРАЗОВАНИЯ<br>СамаРской области    | Главная Базы данных 🔘                |                                       |                          |                          |                |                                       |
| 🗄 😭 💼 🗷 🖻 🖗 🛉                      |                                      |                                       |                          |                          |                |                                       |
| Q, Ctrl + Shift + M                | Для увеличения ширины области просмо | отра можно                            |                          |                          | ć              | 🚖 🖈 🍓 🗐 🖹 🚢 🔜                         |
| 🗳 Главное                          | автоматически скрывать меню          |                                       |                          |                          |                |                                       |
| Менеджер файлов                    | Создать Изменить Удалить             | Пользователи Скачать Закачать Локальн | Э 22<br>ый дамп Перейти  |                          | Ctrl + Shift + | Υ                                     |
| Базы данных<br>Планировщик         | Има                                  | Тип сервера БЛ                        | Agges ceptena 50         | Количество пользователей | Paswep MiB     | Статис                                |
| FTP-пользователи<br>Доменные имена | edu170_site                          | MySQL                                 | localhost (46.0.199.186) | 1                        | 0.000          | onayo                                 |
|                                    |                                      |                                       |                          |                          |                |                                       |
| WWW-домены                         |                                      |                                       |                          |                          |                |                                       |
| Каталог Web-скриптов               |                                      |                                       |                          |                          |                | Полезные ссылки<br>Размеры баз данных |
| РНР                                |                                      |                                       |                          |                          |                |                                       |
| Журналы                            |                                      |                                       |                          |                          |                |                                       |
| 🔄 Почта ⊧                          |                                      |                                       |                          |                          |                |                                       |
| 📅 Инструменты ⊧                    |                                      |                                       |                          |                          |                |                                       |
| 🚯 Статистика 🕨                     |                                      |                                       |                          |                          |                |                                       |
| 🛃 Настройки 🕨                      |                                      |                                       |                          |                          |                |                                       |
|                                    |                                      |                                       |                          |                          |                |                                       |
|                                    |                                      |                                       |                          |                          |                |                                       |
|                                    |                                      |                                       |                          |                          |                |                                       |
|                                    |                                      |                                       |                          |                          |                |                                       |

Возвращаемся на вкладку с открытым файлом wp-config.php и вставляем имя базы данных в строчку с «DB\_NAME» между двух одинарных кавычек:

| LEHTP                                                 |                                                                                                    |                                                                               | 2 edu170 |
|-------------------------------------------------------|----------------------------------------------------------------------------------------------------|-------------------------------------------------------------------------------|----------|
| ПРОФЕССИОНАЛЬНОГО<br>ОБРАЗОВАНИЯ<br>Самарской области | Главная Менедхер ф 🔿 У Редактировать файл - wp-c 🔘                                                                           | В выпадающем меню можно вернуться на уровень выше.<br>Наведите для раскрытия. | ô        |
| ★ ■ ● ● ★ Ctrl + Shift + M                            | Редактировать файл - wp-config.php                                                                                           |                                                                               | ¢        |
| Главное                                               | lans de la s                                                                                                    |                                                                               |          |
| Менеджер файлов                                       |                                                                                                    |                                                                               |          |
| лазы данных<br>Тланировщик                            | Koguppeka UIF-S                                                                                                    |                                                                               |          |
| ТР-пользователи                                       | Шрифт ( тру 👻 Реким РНР 👻 Тема Eclipse 👻 Клавиатура Асе 👻 Скрытые симеолы 🛛 Нумерация 🗹 Перенос Ол 👻 На весы эксан           |                                                                               |          |
| umennole vimena                                       | 15 * @link https://codex.wordpress.org/Editing wo-config.obb                                                                 |                                                                               | *        |
| ww                                                    | 12 *<br>18 * Grankage WordPress                                                                                              |                                                                               |          |
| WW-домены                                             | 19 */                                                                                                    |                                                                               |          |
| SL-сертификаты                                        | 21 // ** NysQL settings - You can get this info from your web host ** //<br>22 //** The name of the database for Wordress */ |                                                                               |          |
| ЧР<br>Курналы                                         | <pre>23 Befine('DB_NAME', 'edul70_site');<br/>24</pre>                                                                       |                                                                               |          |
|                                                       | <pre>25 /** NySQL database username */ 26 define('DB_USE's 'teste, unodpres_f');</pre>                                       |                                                                               |          |
| ючта и                                                | 27 28 /** HySQL database password */                                                                                         |                                                                               |          |
| нструменты ≽                                          | <pre>29 define('De_PASSNORD', 'N738592dEa');<br/>30</pre>                                                                    |                                                                               |          |
| татистика >                                           | 31 /** MySQL hottame "/<br>32 define('08_HyST, 'localhost:3306');                                                            |                                                                               |          |
|                                                       | /** Database charset to use in creating database tables. */                                                                  |                                                                               | ÷        |
| Настройки >                                           |                                                                                                    |                                                                               |          |
|                                                       | Сохранить Ок Отмена                                                                                                    |                                                                               |          |
|                                                       |                                                                                                    |                                                                               |          |
|                                                       |                                                                                                    |                                                                               |          |
|                                                       |                                                                                                    |                                                                               |          |
|                                                       |                                                                                                    |                                                                               |          |
|                                                       |                                                                                                    |                                                                               |          |
|                                                       |                                                                                                    |                                                                               |          |
|                                                       |                                                                                                    |                                                                               |          |
|                                                       |                                                                                                    |                                                                               |          |
|                                                       |                                                                                                    |                                                                               |          |
|                                                       |                                                                                                    |                                                                               |          |
|                                                       |                                                                                                    |                                                                               |          |
|                                                       |                                                                                                    |                                                                               |          |
|                                                       |                                                                                                    |                                                                               |          |
|                                                       |                                                                                                    |                                                                               |          |

Снова переходим на ранее открытую вкладку списка Баз дынных, выбираем базу данных одним кликом мыши и жмем кнопку «Пользователи».

Аккуратно без пробелов копируем имя пользователя Базы данных,

возвращаемся не предыдущую вкладку с открытым файлом wp-config.php и вставляем имя пользователя базы данных в строчку с «DB\_USER» между двух одинарных кавычек:

| EHTP                                                |                                                                                                    |                                                                               |      |
|-----------------------------------------------------|----------------------------------------------------------------------------------------------------|-------------------------------------------------------------------------------|------|
| РОФЕССИОНАЛЬНОГО<br>БРАЗОВАНИЯ<br>СМИАРСКОЯ ОБЛАСТИ | Главная Менедхер ф 😮 > Редактировать файл - wp-с 🛞                                                                                                    | В выпадающем меню можно вернуться на уровень выше.<br>Наведите для раскрытия. | 3    |
|                                                     |                                                                                                    |                                                                               |      |
|                                                     | Pedakinpobarb wani - wp-conng.php                                                                                                    |                                                                               | V (@ |
| Менеджер файлов                                     | Mus файла                                                                                                    |                                                                               |      |
| Базы данных                                         | Кодировка                                                                                                    |                                                                               |      |
| Гіланировщик                                        |                                                                                                    |                                                                               |      |
| Доменные имена                                      |                                                                                                    |                                                                               |      |
|                                                     | 15 * @link https://codex.wordpress.org/Editing_wp-config.php                                                                                                    | í                                                                             | •    |
| S www                                               | 17 *<br>18 * Aparkase Monteress                                                                                                    |                                                                               |      |
| WWW-домены                                          | 15 */                                                                                                    |                                                                               |      |
| Katanor Web-скриптов<br>SSL-сертификаты             | 20<br>21 // ** MySQL settings - You can get this info from your web host ** //                                                                                                    |                                                                               |      |
| PHP                                                 | 22 /** The name of the database for WordPress */<br>23 define('08 N+#*, 'edu)76 Site'):                                                                                                    |                                                                               | 1    |
| Журналы                                             | 24<br>15 (#* WuCh) database Wsename */                                                                                                    |                                                                               |      |
|                                                     | <pre>26 define('D8_USER', 'cdul78_site');</pre>                                                                                                    |                                                                               |      |
|                                                     | 27<br>78 //** NySQL database password */                                                                                                    |                                                                               |      |
| 🗊 Инструменты ≻                                     | 29 define('DB_PASSNORD', 'W73R\$91dei');<br>30                                                                                                    |                                                                               |      |
|                                                     | 31 /** N/SQL hostname */                                                                                                    |                                                                               |      |
| Статистика >                                        | sa define( de_mos) , idealidorisono );                                                                                                    |                                                                               |      |
| Настройки >                                         | 34 /** Database Charset to use in creating database tables. */<br>to data for the control of the control of the |                                                                               | •    |
| -                                                   |                                                                                                    |                                                                               |      |
|                                                     | Сохранить Ок Отмена                                                                                                    |                                                                               |      |
|                                                     |                                                                                                    |                                                                               |      |
|                                                     |                                                                                                    |                                                                               |      |
|                                                     |                                                                                                    |                                                                               |      |
|                                                     |                                                                                                    |                                                                               |      |
|                                                     |                                                                                                    |                                                                               |      |
|                                                     |                                                                                                    |                                                                               |      |
|                                                     |                                                                                                    |                                                                               |      |
|                                                     |                                                                                                    |                                                                               |      |
|                                                     |                                                                                                    |                                                                               |      |
|                                                     |                                                                                                    |                                                                               |      |
|                                                     |                                                                                                    |                                                                               |      |
|                                                     |                                                                                                    |                                                                               |      |
|                                                     |                                                                                                    |                                                                               |      |
|                                                     |                                                                                                    |                                                                               |      |
|                                                     |                                                                                                    |                                                                               |      |
|                                                     |                                                                                                    |                                                                               |      |
| ЦПО Самарской области © 2017 🖕                      |                                                                                                    |                                                                               |      |
|                                                     |                                                                                                    |                                                                               |      |

Снова переходим на ранее открытую вкладку списка Баз дынных, выбираем базу данных одним кликом мыши и жмем кнопку «Пользователи». Выбираем пользователя и жмем кнопку «Изменить»:

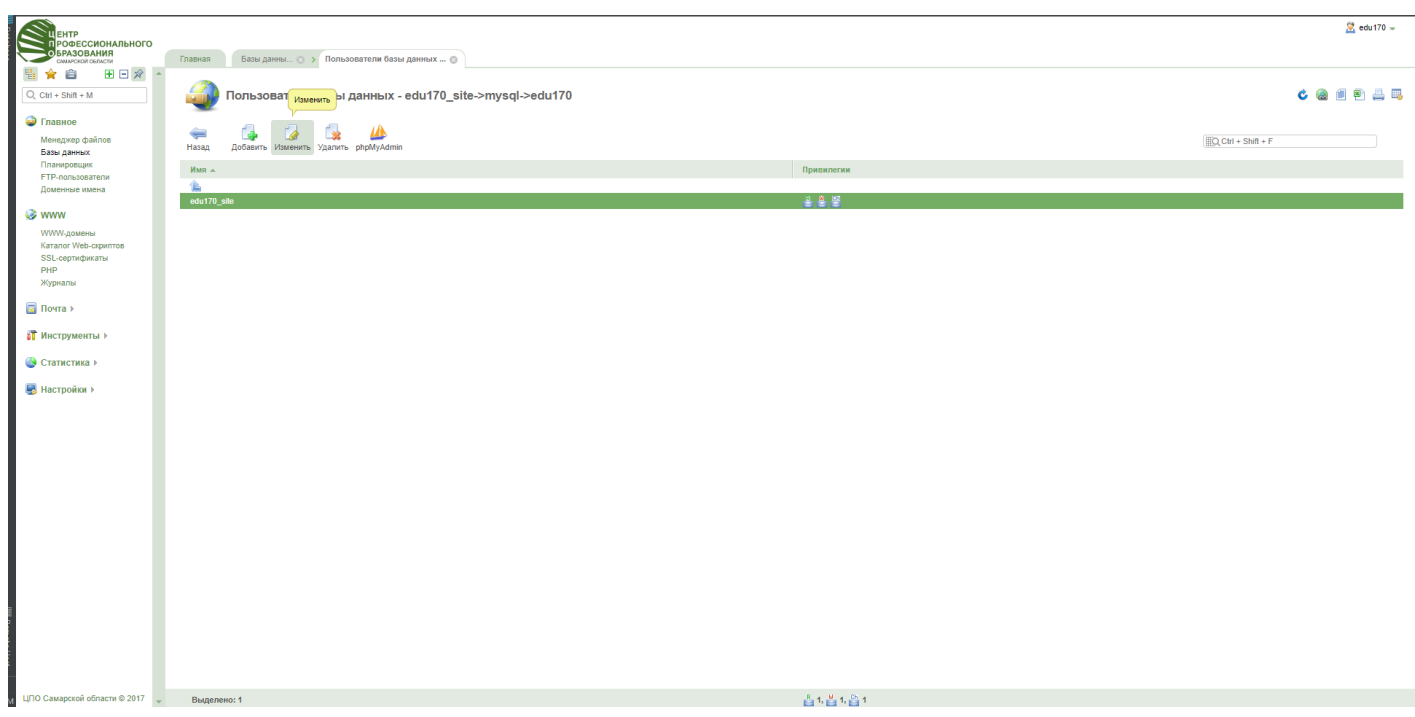

## В поле «Пароль» нажимаем на «глазик», чтобы пароль отобразился:

🙎 edu170 🛩

| БРАЗОВАНИЯ                                             | Гоземал Базы азмиы О |                                                              |  |
|--------------------------------------------------------|----------------------|--------------------------------------------------------------|--|
|                                                        |                      | Y TRANSPORTER OF Y TRANSPORTERS OF Y TRANSPORTERS OF Y       |  |
| + Shift + M                                            | Пользователя         | ь баз данных - edu170_site                                   |  |
| вное                                                   | Основное 👻           |                                                              |  |
| неджер файлов<br>ы данных<br>нировщик<br>-пользователи | Имя пользователя     | * [du170_sie [Tocastrucoperts napors]<br>* [Lage14510000142] |  |
| енные имена                                            | Удалённый доступ     | Спонный                                                      |  |
| V-домены<br>nor Web-скриптов<br>сертификаты            | Ограничения 🔻        | _                                                            |  |
| алы                                                    | Доступ к данным      | SELECT ?                                                     |  |
|                                                        |                      | VINSERT                                                      |  |
|                                                        |                      | VPDATE                                                       |  |
| /менты >                                               |                      | V DELETE                                                     |  |
| тика >                                                 | Доступ к структуре   |                                                              |  |
| ойки ≽                                                 |                      | C DROP                                                       |  |
|                                                        |                      | V ALTER                                                      |  |
|                                                        |                      | V INDEX                                                      |  |
|                                                        |                      | TRIGGER                                                      |  |
|                                                        |                      | CREATE VIEW                                                  |  |
|                                                        |                      | SHOW VIEW                                                    |  |
|                                                        |                      | ✓ ALTER ROUTINE                                              |  |
|                                                        |                      | CREATE ROUTINE                                               |  |
|                                                        | Другое               | ✓ GRANT?                                                     |  |
|                                                        |                      | ▼ REFERENCES                                                 |  |
|                                                        |                      | V LOCK                                                       |  |
|                                                        |                      |                                                              |  |
|                                                        |                      | V EXECUTE                                                    |  |

Аккуратно копируем его.

Снова переходим на ранее открытую вкладку списка Баз дынных, выбираем базу данных одним кликом мыши и жмем кнопку «Пользователи».

Аккуратно без пробелов копируем имя пользователя Базы данных,

возвращаемся не предыдущую вкладку с открытым файлом wp-config.php и вставляем пароль базы данных в строчку с «DB\_PASSWORD» между двух одинарных кавычек:

| Сентр                                               |                |                                                    |                       |                   |                |                |       |                 |           |             |                               |       |      |           |                                  |                          |                   | 2   | du1 |
|-----------------------------------------------------|----------------|----------------------------------------------------|-----------------------|-------------------|----------------|----------------|-------|-----------------|-----------|-------------|-------------------------------|-------|------|-----------|----------------------------------|--------------------------|-------------------|-----|-----|
| РОФЕССИОНАЛЬНОГО<br>БРАЗОВАНИЯ<br>САМАРСКОЙ ОБЛАСТИ | Главная        | а — Менеджер ф 🔾 🗲                                 | Редактиро             | овать файл - wp-c | ©              |                |       |                 |           |             |                               |       |      | В вы Наве | падающем меня<br>дите для раскры | о можно вернуты<br>атия. | я на уровень выше | . 0 |     |
| 🗄 😭 💼 🕀 🖻 🔺                                         | -              | Pagargupapart                                      | hoŭn u                | up config ph      |                |                |       |                 |           |             |                               |       |      |           |                                  |                          |                   |     |     |
|                                                     |                | Редактировать                                      | раил - у              | vp-coniig.pn      | þ              |                |       |                 |           |             |                               |       |      |           |                                  |                          |                   |     |     |
| Иснелжер файлов                                     | Имя фа         | ийла                                               |                       | -/www/mytestdomai | in.minobr63.ru | J/wp-con ?     |       |                 |           |             |                               |       |      |           |                                  |                          |                   |     |     |
| Базы данных                                         | Кодирон        | вка                                                |                       | JTF-8             |                | • ?            |       |                 |           |             |                               |       |      |           |                                  |                          |                   |     |     |
| FTP-пользователи<br>Ломенные имена                  | Шрифт          | 11рх 👻 Режим РНР                                   |                       | Гема Eclipse      | ĸ              | Клавиатура 🛛 А | Ace 💌 | Скрытые символы | Нумерация | Перенос Оff | <ul> <li>На весь а</li> </ul> | акран |      |           |                                  |                          |                   |     |     |
| les www                                             | 15<br>16<br>17 | * @link https://codex.                             | wordpress.            | org/Editing_wp-c  | onfig.php      |                |       |                 |           |             |                               |       |      |           |                                  |                          |                   | *   |     |
| WWW-домены                                          | 18<br>19       | * @package WordPress<br>*/                         |                       |                   |                |                |       |                 |           |             |                               |       |      |           |                                  |                          |                   | 10  |     |
| Katanor Web-скриптов<br>SSL-сертификаты             | 20<br>21       | // ** MySQL settings -                             | You can ge            | t this info from  | your web h     | ost ** //      |       |                 |           |             |                               |       |      |           |                                  |                          |                   |     |     |
| РНР<br>Журналы                                      | 22 23 24       | define('DB_NAME', 'edu                             | 70_site');            | wordpress -/      |                |                |       |                 |           |             |                               |       |      |           |                                  |                          |                   |     |     |
| [] Почта ≽                                          | 25<br>26<br>27 | /** MySQL database user<br>define('DB_USER', 'edu1 | name */<br>70_site'); |                   |                |                |       |                 |           |             |                               |       |      |           |                                  |                          |                   |     |     |
| 🚰 Инструменты 🕨                                     | 28<br>29<br>30 | /** MySQL database pass<br>define('DB_PASSWORD', ' | word */<br>3E3j7T8a38 | edeH4u');         |                |                |       |                 |           |             |                               |       |      |           |                                  |                          |                   |     |     |
| 🕓 Статистика 🕨                                      | 31<br>32<br>33 | /** MySQL hostname */<br>define('DB_HOST', 'loca   | lhost:3306            | ·);               |                |                |       |                 |           |             |                               |       |      |           |                                  |                          |                   |     |     |
| 🛃 Настройки ►                                       | 34             | /** Database Charset to                            | use in cr             | eating database   | tables. */     |                |       |                 |           |             |                               |       | <br> |           |                                  |                          |                   | Ψ.  |     |
|                                                     | Cox            | сранить Ok                                         | Отмена                | а                 |                |                |       |                 |           |             |                               |       |      |           |                                  |                          |                   |     |     |
|                                                     |                |                                                    |                       |                   |                |                |       |                 |           |             |                               |       |      |           |                                  |                          |                   |     |     |
|                                                     |                |                                                    |                       |                   |                |                |       |                 |           |             |                               |       |      |           |                                  |                          |                   |     |     |
|                                                     |                |                                                    |                       |                   |                |                |       |                 |           |             |                               |       |      |           |                                  |                          |                   |     |     |
|                                                     |                |                                                    |                       |                   |                |                |       |                 |           |             |                               |       |      |           |                                  |                          |                   |     |     |
|                                                     |                |                                                    |                       |                   |                |                |       |                 |           |             |                               |       |      |           |                                  |                          |                   |     |     |
|                                                     |                |                                                    |                       |                   |                |                |       |                 |           |             |                               |       |      |           |                                  |                          |                   |     |     |
|                                                     |                |                                                    |                       |                   |                |                |       |                 |           |             |                               |       |      |           |                                  |                          |                   |     |     |
|                                                     |                |                                                    |                       |                   |                |                |       |                 |           |             |                               |       |      |           |                                  |                          |                   |     |     |
|                                                     |                |                                                    |                       |                   |                |                |       |                 |           |             |                               |       |      |           |                                  |                          |                   |     |     |
|                                                     |                |                                                    |                       |                   |                |                |       |                 |           |             |                               |       |      |           |                                  |                          |                   |     |     |
|                                                     |                |                                                    |                       |                   |                |                |       |                 |           |             |                               |       |      |           |                                  |                          |                   |     |     |

⊔ПО Самарской области © 2017 \_\_\_\_

Проверяем содержимое строчки «DB\_HOST».

Оно должно иметь значение «localhost» между двух одинарных кавычек. Если значение имеет вид «localhost:3306», то исправляем. Жмем «Ок».

Теперь в новой вкладке открываем сайт для проверки.

Если сайт открылся, то возвращаемся в панель управления хостингом.

Переходим в раздел «WWW» -> «Журналы».

И смотрим на файл с расширением .access.log:

| ЕНТР<br>РОФЕССИОНАЛЬНОГО<br>БРАЗОВАНИЯ<br>САМАРСКИЙ СБЛАСТИ          | Главная Журналы WWW-запросов 🛞                |                 |                     |                    | В выпадающем меню можно вернуться на уровень выше.<br>Наведите для раскрытия. |
|----------------------------------------------------------------------|-----------------------------------------------|-----------------|---------------------|--------------------|-------------------------------------------------------------------------------|
|                                                                      |                                               |                 |                     |                    |                                                                               |
| 🝚 Главное                                                            | журналы то с                                  |                 |                     |                    |                                                                               |
| Менеджер файлов<br>Базы данных                                       | 🔍 🙀 🕼 ┪<br>Просмотреть Очистить Архив Скачать |                 |                     |                    | ∰Q Ctrl + Shift + F                                                           |
| Планировщик<br>БТР-пользователи                                      | Имя файла 🔺                                   | Размер файла    | Дата изменения      | Количество архивов | Общий размер архивов                                                          |
| Доменные имена                                                       | mytestdomain.minobr63.ru. access.log          | 6.39 KiB        | 2018-04-09 08:16:46 | 0                  | 0 B                                                                           |
| WWW<br>WWW-домены<br>Каталог Web-скриптов<br>SSL-сертификаты<br>рыро | myrestoomain.minotris.inu erior.og            | 08              | 2018-04-09 07:56:56 | U                  | 05                                                                            |
| Журналы                                                              |                                               |                 |                     |                    |                                                                               |
| 🔄 Почта 🕨                                                            |                                               |                 |                     |                    |                                                                               |
| 🔐 Инструменты ⊧                                                      |                                               |                 |                     |                    |                                                                               |
| 🕓 Статистика 🕨                                                       |                                               |                 |                     |                    |                                                                               |
| 🛃 Настройки 🕨                                                        |                                               |                 |                     |                    |                                                                               |
|                                                                      |                                               |                 |                     |                    |                                                                               |
|                                                                      |                                               |                 |                     |                    |                                                                               |
|                                                                      |                                               |                 |                     |                    |                                                                               |
|                                                                      |                                               |                 |                     |                    |                                                                               |
|                                                                      |                                               |                 |                     |                    |                                                                               |
|                                                                      |                                               |                 |                     |                    |                                                                               |
|                                                                      |                                               |                 |                     |                    |                                                                               |
|                                                                      |                                               |                 |                     |                    |                                                                               |
|                                                                      |                                               |                 |                     |                    |                                                                               |
|                                                                      |                                               |                 |                     |                    |                                                                               |
|                                                                      |                                               |                 |                     |                    |                                                                               |
|                                                                      |                                               |                 |                     |                    |                                                                               |
| ЦПО Самарской области © 2017 🖕                                       | Выделено: 1                                   | Bcero: 6.39 KiB |                     | Bcero: 0           | Bcero: 0 B                                                                    |
| -                                                                    | _                                             |                 | ~ ~                 | 0                  |                                                                               |

Его размер должен быть больше 0. Если это не так, то просто подождите 1-2 часа и проверьте снова. Ваш сайт перенесен!

## Примечания.

Если Ваш сайт работает на другой системе, то принцип переноса остается прежним.

За исключением файла конфигурации, в котором мы меняли значения имени базы данных, пользователя и пароля.

Для некоторых систем в файле конфигурации указываются различные системные пути.

#### Например для Joomla есть такие строчки:

public \$tmp\_path = /var/www/vhosts/mydomain.minobr63.ru/httpdocs/joomla/tmp'; public \$log\_path = '/var/www/vhosts/mydomain.minobr63.ru/httpdocs/joomla/logs';

#### Их нужно заменить на:

public \$tmp\_path = /var/www/edu123/data/www/mydomain.minobr63.ru/tmp'; public \$log\_path = '/var/www/ edu123/data/www/mydomain.minobr63.ru/logs'; где edu123 — имя Вашего хостинг-аккаунта (его можно увидеть в панели управления хостингом в верхнем правом углу). а mydomain.minobr63.ru — имя домена Вашего сайта.

Процедура переноса сайтов на другой хостинг-сервер

является типовой.

Вы можете найти множество инструкций и видео с этим процессом.

# По вопросам технической поддержки обращайтесь через личный кабинет с помощью кнопку «Задать вопрос»:

| ентр<br>профессионального<br>бразования               |                                                                     |                                     |                   | Баланс 0       | 00 RUB 🙁 mygbou@samara.edu.ru 👻 |
|-------------------------------------------------------|---------------------------------------------------------------------|-------------------------------------|-------------------|----------------|---------------------------------|
|                                                       | 1 JINNIN                                                            |                                     |                   |                |                                 |
| Q, Ctrl + Shift + M                                   | Акции, специальные предложения, новости 👻                           |                                     |                   |                |                                 |
| <b>2</b> Клиент >                                     | Регистрация доменов второго уровня                                  |                                     |                   |                |                                 |
| 🛒 Товары/Услуги                                       |                                                                     |                                     |                   |                |                                 |
| Виртуальный хостинг                                   |                                                                     |                                     |                   |                |                                 |
| 🚍 Финансы 🕨                                           |                                                                     |                                     |                   |                |                                 |
| Поддержка                                             |                                                                     |                                     |                   |                |                                 |
| <table-of-contents> Инструменты ⊧</table-of-contents> | Панель задач 🔻                                                      |                                     |                   |                |                                 |
| 🔇 Статистика 🕨                                        |                                                                     |                                     |                   |                |                                 |
| И2 Справка ≽                                          | Гроеврить Заказать Попонить Задать вопрос<br>телефона услугу Валанс | Катройи<br>Настройи<br>пользователя |                   |                |                                 |
|                                                       | Информация С 👻                                                      |                                     | Товары/Услуги С 🔻 |                |                                 |
|                                                       | Информация об аккаунте                                              |                                     | Наименование      | Действует до 🔺 | Продлить                        |
|                                                       | Код клиента                                                         | 159                                 |                   |                |                                 |
|                                                       | Страна                                                              | Российская Федерация                | Sennochi G -      |                |                                 |
|                                                       | Дата регистрации                                                    | 2018-04-09                          | Sampocar C V      |                |                                 |
|                                                       | Проверенный телефон                                                 | Цроверить                           | тема 🔺            | Charye         |                                 |
|                                                       | Порайлар                                                            | ПВО Самарской области               |                   |                |                                 |
|                                                       | Код лицевого счета                                                  | 168                                 |                   |                |                                 |
|                                                       | Баланс                                                              | 0.00 RUB                            |                   |                |                                 |
|                                                       | Годовой оборот (платежи)                                            |                                     |                   |                |                                 |
|                                                       | Курсы валюты лицевого счета                                         |                                     |                   |                |                                 |
|                                                       | 1 RUB                                                               | 0.0141 €                            |                   |                |                                 |
|                                                       | 1€                                                                  | 70.7069 RUB                         |                   |                |                                 |
|                                                       | 1 RUB                                                               | 0.0173 S                            |                   |                |                                 |
|                                                       | 1\$                                                                 | 57.8332 RUB                         |                   |                |                                 |

ЦПО Самарской области © 2017